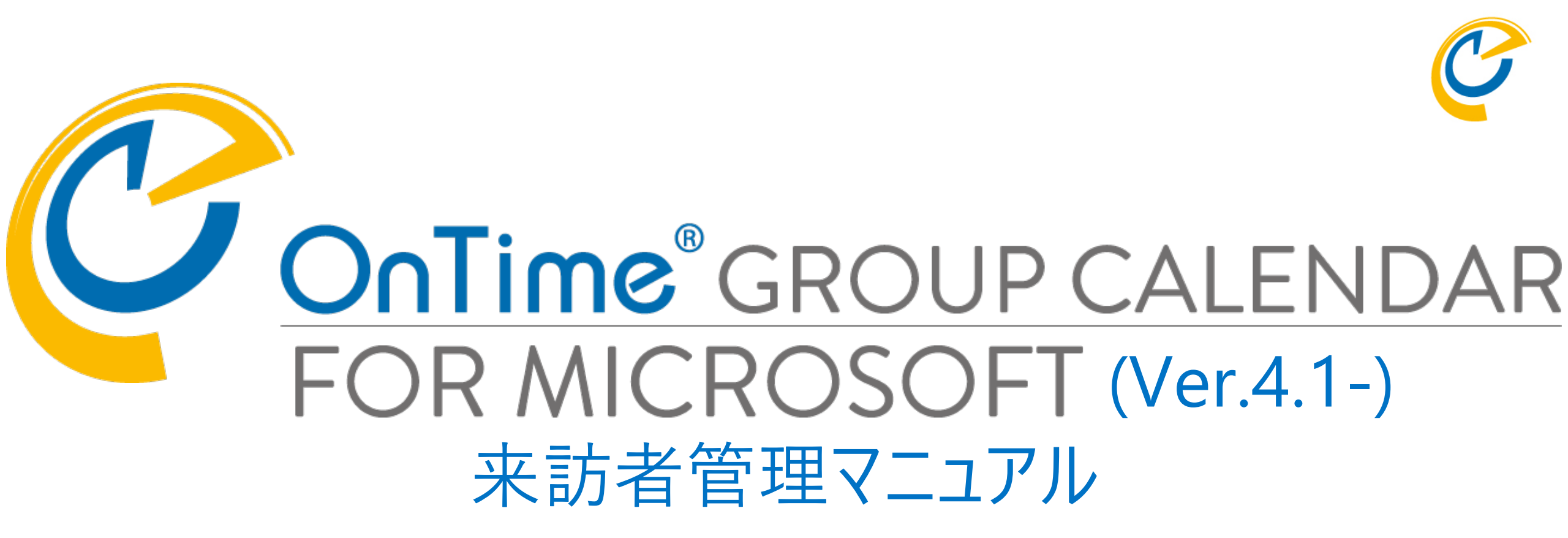

### OnTime Group Calendar Direct Shop 2021/02/15

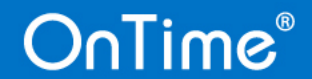

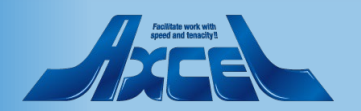

目次

OnTime®

来訪者管理について 1. 2. 導入及び設定 3. 管理者の操作 – 受付場所作成 ユーザーの操作-来訪者登録 4. 5. 受付場所担当の操作 来訪者管理画面について 1 来訪者のチェックイン操作 2. 来訪者の情報更新 3. 登録者へメール通知 4. ゲストカードの印刷 5. 来訪者のチェックアウト操作 6. 来訪予定/履歴の期間絞込み表示 7.

p.3 p.6 p.12 p.19 p.27 p.28 p.29 p.30 p.32 p.34 p.36 p.38

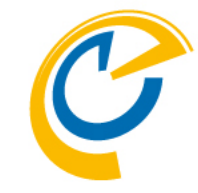

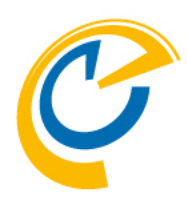

## 1.来訪者管理について

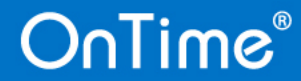

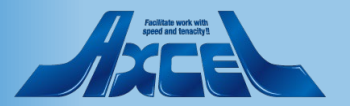

## 1.来訪者管理について

| OnTime®                                                                                                    | 🧱 今日 🗲 🔶 13日 - 2021                                                    | 年 9月 15日                                  |                                                                      |        | ia •           | ● 👗 🛗 3 🖯         | × = ? 🌣      |
|----------------------------------------------------------------------------------------------------|------------------------------------------------------------------------|-------------------------------------------|----------------------------------------------------------------------|--------|----------------|-------------------|--------------|
| 9月2021 〈〉                                                                                                    | < ● 新規作成 ◎ 新規メール                                                       | ( 送信 │ 重複予定                               | の確認   出席可能時間の検索                                                      | キャンセル  |                |                   | ×            |
| <u>月天亦亦圭工口</u><br>30 31 1 2 3 4 5                                                                                                    | <ul> <li>              ● 選択を表示             ● 選択の解      </li> </ul>     | 徐<br>———————————————————————————————————— | 保存   キャンセル                                                           |        |                |                   | 一括登録テンプレート 🗙 |
| 6         7         8         9         10         11         12           13         14         15         16         17         18         19           20         21         22         23         24         25         26           27         28         29         30         1         2         3 | <ul> <li>■ 全てを選択</li> <li>大阪 三郎<br/>技術部<br/>osaka@ontimedem</li> </ul> | 場所                                        | <ul> <li>来訪者にはチェックをつけてくださ</li> <li>● 新規登録</li> <li>● 一括登録</li> </ul> | 501    | 来訪者詳細          | 02 十匹吉政武          |              |
| 4 5 6 7 8 9 10                                                                                                    | 東京一郎                                                                   | 必須                                        | お名前                                                                  | 招待種類   |                |                   | `            |
| ▲グループ ●                                                                                                    | - 名葉即<br>tokyo@ontimedem                                               | 任意                                        | akashi@axcel.co.jp                                                   | 8      | ***            | пуодошахсен.со.јр |              |
| 01.地域担当クルーノ                                                                                                    | - ○ 〇 名古屋 二郎 □ ○ ○ □ ○ ○ □ ○ ○ □ ○ ○ □ ○ ○ □ ○ □ ○                     |                                           | ✓ hyogo@axcel.co.jp                                                  | A<br>0 | × (            |                   |              |
| 山日程調整 ♥                                                                                                    | nagoya@ontimede                                                        | 開始                                        |                                                                      | 8      | 17/注册#酒        |                   |              |
| 111 凡例                                                                                                    | - 授助<br>技術部<br>kobe@ontimedem                                          | 終了                                        |                                                                      |        | init/i主发       | 72+               |              |
| <ul> <li>✓ すべてを選択/解除</li> <li>✓ ● 顧客</li> <li>✓ ● 教育</li> </ul>                                                                                                    |                                                                        | 公開方法                                      | 3                                                                    |        | 771/486(19986) | 211<br>打ち合わせ      |              |
|                                                                                                    | 大郎<br>技術部<br>kyoto@ontimedem                                           | _                                         |                                                                      |        | 1.案内           | 会議室にご案内           | ~            |
|                                                                                                    | 東京応接<br>東京本社<br>総務部                                                    | 作成先                                       |                                                                      |        | 2.連絡<br>3.ドリンク | 電話で連絡<br>コーヒー     | ~            |
| ☑ ┃ ノロジェクト<br>☑ ┃ Other Time-Off<br>☑ ┃ Default                                                                                                    | <b>東京第一</b><br>東京本社<br>総務部                                             |                                           |                                                                      |        |                |                   |              |
|                                                                                                    | プロジェクタ1     東京本社     営業部                                               | 各自負料を準備し                                  |                                                                      |        |                |                   |              |
|                                                                                                    | プロジェクタ2     東京本社     営業部                                               |                                           |                                                                      |        |                |                   |              |
|                                                                                                    | 今日 <b>く</b> <sup>9)</sup>                                              | 3                                         |                                                                      |        |                |                   |              |

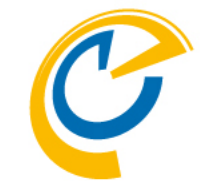

- 来訪者管理は受付業務を効率 よく行うためのソリューションです。
  - 会議招集時に受付業務ご担当へ情報共有を行えます。
  - 受付では来訪時に会議招集者に メール通知をワンクリックで行えます。
  - 受付では来訪者のチェックイン/チェックアウト時間を記録できます。
  - 受付では来訪者向けにゲストカードを 印刷できます。
  - 各フロア毎のように複数の受付場所 を登録できます。
- 来訪者管理はOnTime Group Calendar の有料オプションです。
  - OnTime for Microsoft Ver.4.1.0以 上の製品に内部的に組み込まれてい ます。
  - オプションはコアライセンスと同数を購入頂く必要があります。
  - ライセンスキーでオプションを有効にして幾つかの設定を行うだけでご利用 頂けます。

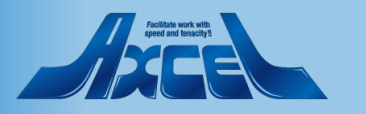

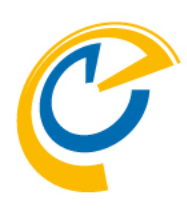

# 2.導入及び設定

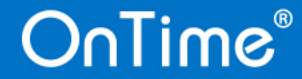

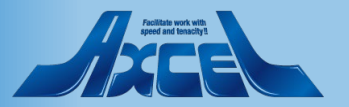

## 2 - 1.インストール

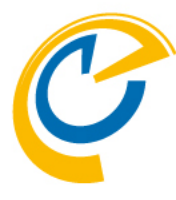

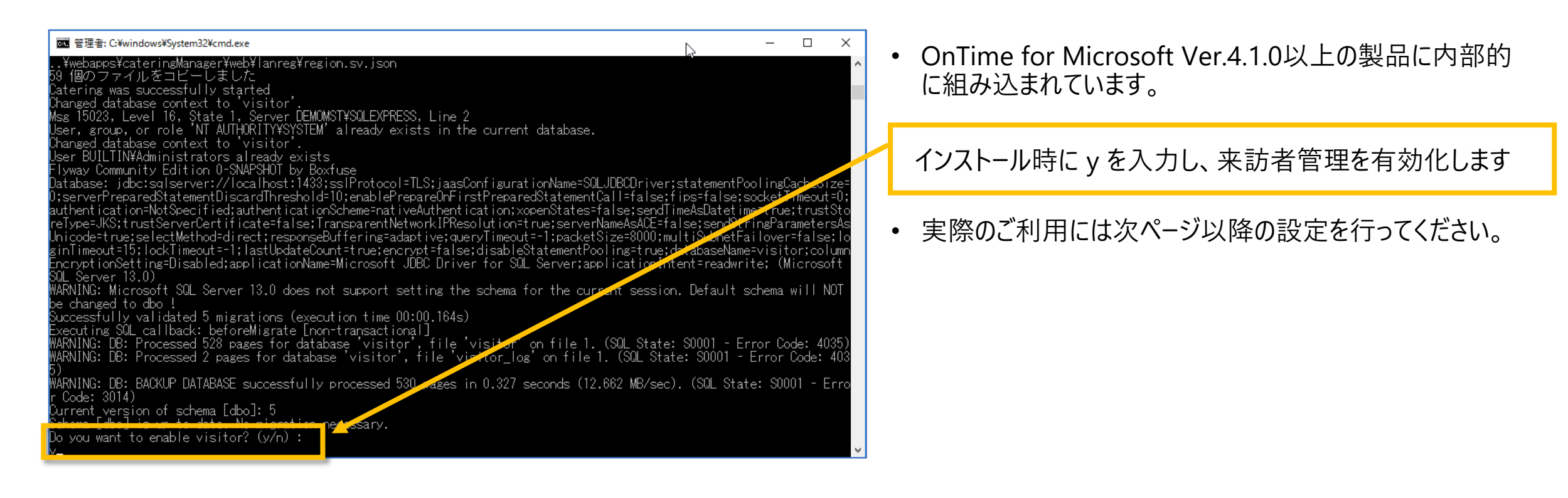

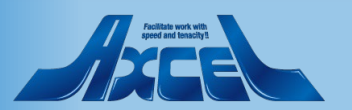

2-2.ライセンキー入力

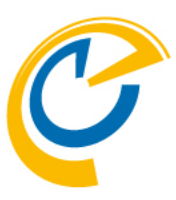

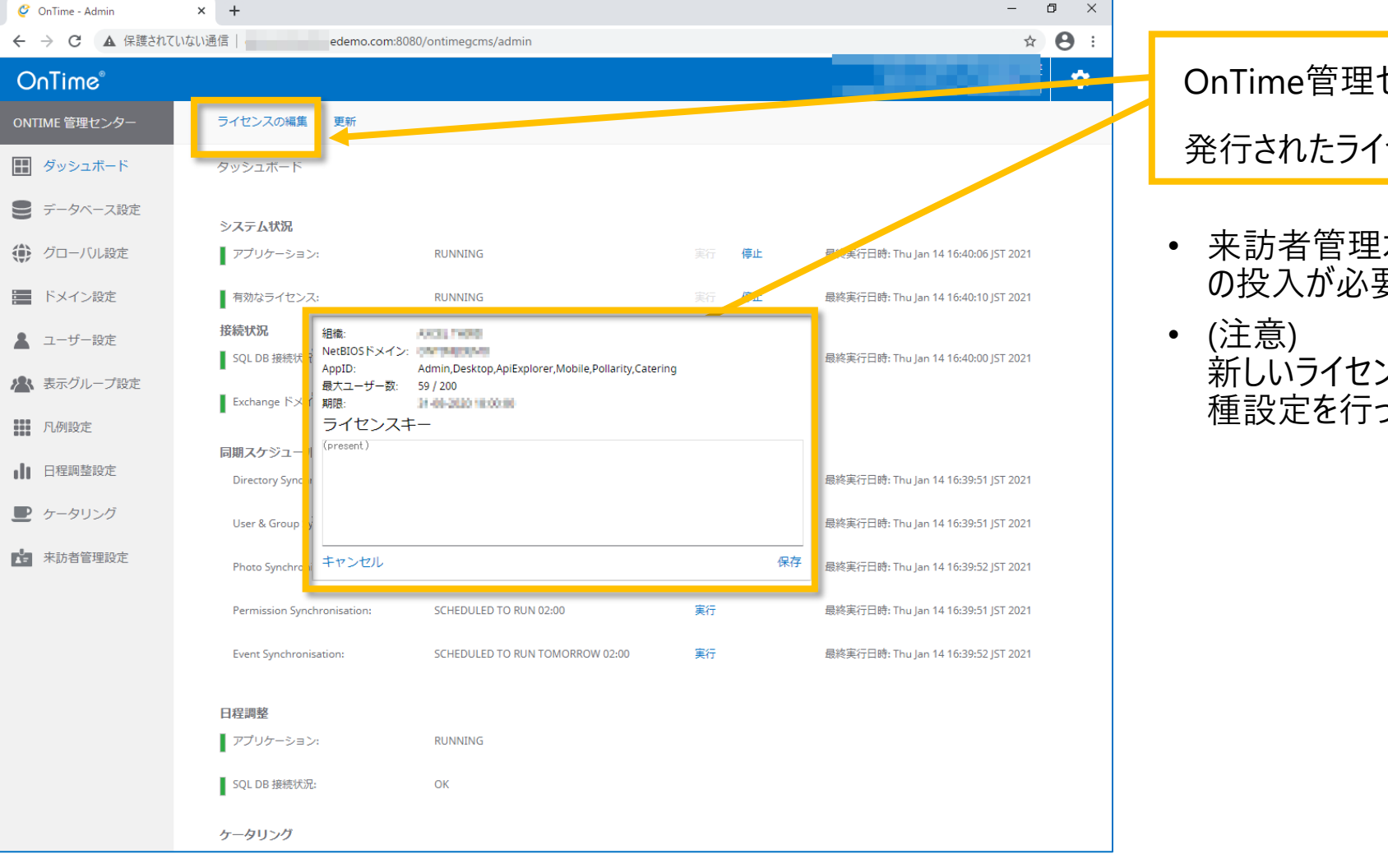

OnTime管理センターの画面を開き「ライセンスの編集」から 発行されたライセンスキーを入力してください

来訪者管理オプションを追加購入した際は、ライセンスキーの投入が必要です。

 (注意) 新しいライセンスキーの登録して来訪者管理設定タブで各 種設定を行った後にアプリケーションの再起動を行います。

2-3.来訪者管理ステータス確認

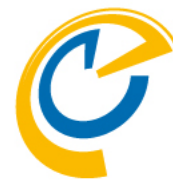

| 🥝 OnTime - Admin | × +                           |                                 |    | -                                   | o ×   |                                 |
|------------------|-------------------------------|---------------------------------|----|-------------------------------------|-------|---------------------------------|
|                  | ない通信 demo.com:808             | 80/ontimegcms/admin             |    | 07                                  | ☆ 🛛 : |                                 |
| OnTime®          |                               |                                 |    |                                     | *     | ダッシュボードで来訪者管理ステータスがRunningになってい |
| ONTIME 管理センター    | Exchange ドメイン:                | 1/1 RUNNING                     |    |                                     |       | ることを確認します                       |
| ダッシュボード          | 同期スケジュール                      |                                 |    |                                     | / L   |                                 |
| € データベース設定       | Directory Synchronisation:    | SCHEDULED TO RUN 02:00          | 実行 | 最終実行日時: Tue Feb 02 02:00:08 JST 02  | 21    |                                 |
| 🌐 グローバル設定        | User & Group Synchronisation: | SCHEDULED TO RUN 02:00          | 実行 | 最終実行日時: Tue Feb 02 02 00:08 JST 202 | 21    |                                 |
| ドメイン設定           | Photo Synchronisation:        | SCHEDULED TO RUN 02:00          | 実行 | 最終実行日時: Tue eb 02 02:00:46 JST 202  | 21    |                                 |
| 💄 ユーザー設定         | Permission Synchronisation:   | SCHEDULED TO RUN 02:00          | 実行 | 最終実行口時: Tue Feb 02 02:00:40 JST 202 | 21    |                                 |
| 🔺 表示グループ設定       | Event Synchronisation:        | SCHEDULED TO RUN TOMORROW 02:00 | 実行 | 最終実行日時: Tue Feb 02 02:00:46 JST 202 | 21    |                                 |
| 凡例設定             | 日程調整                          |                                 |    |                                     |       |                                 |
| ■ 日程調整設定         | アプリケーション:                     | RUNNING                         |    |                                     |       |                                 |
| ▶ ケータリング設定       | SQL DB 接続状況:                  | ок                              |    |                                     |       |                                 |
| ▲ 来訪者管理設定        | ケータリング                        |                                 |    |                                     |       |                                 |
|                  | アプリケーション:                     | RUNNING                         |    |                                     |       |                                 |
|                  | SQL DB 接続状況:                  | ок                              |    |                                     |       |                                 |
|                  | 来訪者管理                         |                                 |    |                                     |       |                                 |
|                  | アプリケーション:                     | RUNNING                         |    |                                     |       |                                 |
|                  | SQL DB 接続状况:                  | ок                              |    |                                     |       |                                 |
|                  |                               |                                 |    |                                     |       |                                 |

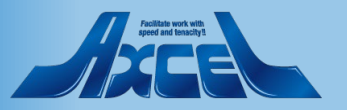

2-4.ユ

| ユーサー設定/ナノオルト                                                                                      | ~設定 ()                                                                                                    |
|---------------------------------------------------------------------------------------------------|----------------------------------------------------------------------------------------------------|
| - □ ×<br>1:8080/ontimegcms/admin • ☆ ④ :<br>• ↓<br>• ↓<br>• ↓<br>• ↓<br>• ↓<br>• ↓<br>• ↓         | 左サイドメニューで「ユーザー設定/デフォルト設定」を選択し<br>Defaultの設定を開きます。                                                                                                    |
| https://ontimesuite.jp/         200 ◊         50 ◊                                                |                                                                                                    |
| $\begin{array}{c} 50 \\ \hline 3 \\ \hline \\ 8 \\ \hline \end{array} + 17 \\ \hline \end{array}$ | 来訪者名前書式の項目で名前書式と<br>来訪者姓名順番の項目で「姓 名」を指定します。                                                                                                    |
| MS Teams ・ /パープル ・<br>Connections ・ プルー ・                                                         | <ul> <li>(注意)</li> <li>Exchangeで利用できる「表示名」という項目は来訪者管理では存在しません。来訪者管理用の名前書式には「表示名」ではなく「姓」「名」を使用した名前書式を選択するか新たに作成してください。ちなみに日本では「姓名」を設定した名前書式をお勧めします。</li> </ul> |
| #0073C6       #FFFFFF       来客 × 数育 × 休暇 × 出張 ×       在宅勤務 × サポート × プロジェクト ×       長期休暇 ×         | 保存ボタンを押して保存します。                                                                                                    |

🥝 OnTime - Admin

OnTime®

ONTIME 管理センター

📰 ダッシュボード

■ データベース設定

🌐 グローバル設定

📕 ドメイン設定

💄 ユーザー設定

メンバー一覧

デフォルト設定

💦 表示グループ設定

凡例設定

■ 日程調整設定

▶ ケータリング設定

▲ 来訪者管理設定

API USER 設定

← → C ▲ 保護されていない通信

× +

保存 | キャンセル

ヘルプ用リンク(?)

検索結果表示数

行の高さ

表示時刻

名前書式

来訪者 名前書式

来訪者 姓名順番

ヘッダー背景

分類

ヘッダーテキスト

Microsoft Teams テーマ HCL Connections テーマ

ヘッダーのカスタムカラー有効

顔写真の角丸め% (?)

「連絡先」を検索しない

オンライン会議の種類

詳細のシンプル表示 (?)

出席可能時間検索の上限人数

demo.com:8080/

## 2-5.来訪者管理の設定1

OnTime®

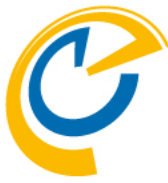

| 🧳 OnTime - Admin | × +                                    | – 🗗 🗙   |                                                                |
|------------------|----------------------------------------|---------|----------------------------------------------------------------|
| ←                | いない通信 demo.com:8080/ontimegcms/admin   | ⊶ ☆ 😝 : |                                                                |
| OnTime®          |                                        | *       | 左サイドメニューで「来訪者管理設定」を選択します。                                      |
| ONTIME 管理センター    | 保存 キャンセル                               |         |                                                                |
| 🔝 ダッシュボード        |                                        |         | 「管理者」を指定します。                                                   |
| ■ データベース設定       | ntêj                                   |         |                                                                |
| 🌘 グローバル設定        | ▲ 名古屋 二郎<br>□ Angg/a@ontimedemo.com    |         | • 管理者に指定されたユーザーは以下のURLから来訪者管理                                  |
| 📰 ドメイン設定         | 不敗 二郎<br>caska@ontimedemo.com<br>東京 一郎 |         | 用の専用画面を開く事かできます。<br>http://HOSTNAME/ontimeg.cms/visitormanager |
| 💄 ユーザー設定         |                                        |         | http://nesina.me/ontinegens/visitornanager                     |
| 🖄 表示グループ設定       | 来訪者情報保持日数 365 ♀                        |         | • 管理者は受付場所の作成/編集/削除が行えます。                                      |
| 凡例設定             | メンバー 降外                                |         | 詳細は「官理者の操作 <sup>-</sup> 文竹場所作成」 参照。                            |
| ■ 日程調整設定         |                                        |         | • 本計老情報保持日数を指定できます                                             |
| ▶ ケータリング設定       | ChTimeUsers20180813075103              |         | 最大値はOnTime管理センターのバックエンドの同期期間                                   |
| 来訪者管理設定          |                                        |         | の設定値です。                                                        |
|                  |                                        |         |                                                                |
|                  |                                        |         | 「メンバー」を指定します。                                                  |
|                  |                                        |         | • メンバー欄に指定されたフーザー/グループけ支討者登録作業                                 |
|                  |                                        |         | を行えます。除外欄に任意のユーザーを指定できます。                                      |
|                  |                                        |         | <ul> <li>メンバーは会議作成時に「来訪者登録」のボタンが表示され</li> </ul>                |
|                  |                                        |         | <b>よ</b> り。                                                    |

10

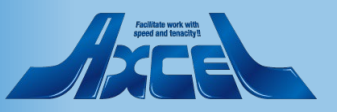

### 2-5.来訪者管理の設定2

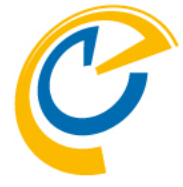

| 🧳 OnTime - Admin | × +                                                      |    | – 0 ×   |                                           |
|------------------|----------------------------------------------------------|----|---------|-------------------------------------------|
| ← → C ▲ 保護されていな  | い通信demo.com:8080/ontimegcms/admin                        |    | ⊶ ☆ 😝 : |                                           |
| OnTime®          |                                                          |    | *       | 設定後は「保存」をクリックします。                         |
| ONTIME 管理センター    | 保存キャンセル                                                  |    | •       |                                           |
| ₩ ダッシュボード        | 来訪者管理<br>管理者                                             |    |         | • 保存後はタッシュホートに移動し(<br>「OnTimeアプリケーション」で停止 |
| ■ データベース設定       | 追加                                                       |    |         | 「OnTimeアプリケーション」で宇正                       |
| 🏈 グローバル設定        | ▲ 名古屋二郎<br>nagoya@ontimedemo.com                         |    |         | の処理を実施してください。                             |
| ドメイン設定           |                                                          |    |         |                                           |
| 💄 ユーザー設定         |                                                          |    |         |                                           |
| 🔏 表示グループ設定       | 来訪者情報保持日数 365 😓                                          |    |         |                                           |
| 凡例設定             | ーバイメ                                                     | 除外 |         |                                           |
| ■ 日程調整設定         | 追加                                                       | 追加 |         |                                           |
| ケータリング設定         | OnTimeUsers20180813075103     ontimeusers⊜ontimedemo.com |    |         |                                           |
| <b>上</b> 来訪者管理設定 |                                                          |    |         |                                           |
|                  |                                                          |    |         |                                           |
|                  |                                                          |    |         |                                           |
|                  |                                                          |    |         |                                           |
|                  |                                                          |    |         |                                           |
|                  |                                                          |    |         |                                           |
|                  |                                                          |    |         |                                           |
|                  |                                                          |    |         |                                           |
|                  |                                                          |    |         |                                           |

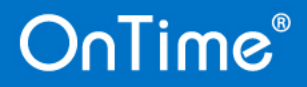

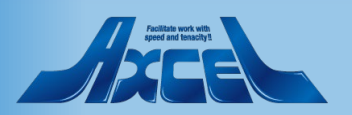

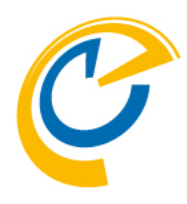

## 3.管理者の操作 – 受付場所管理

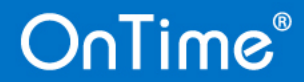

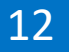

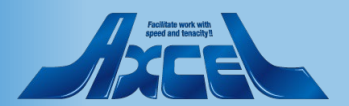

3-1.新規受付場所作成

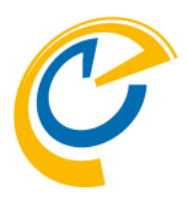

来訪者管理の管理者で以下の専 用URLを開きます。

http://HOSTNAME/ontimegcm s/visitormanager

「新規受付場所作成」をクリックします。

- 編集の際は「受付場所編集」を クリックで編集できます。
- OnTime管理センターで管理者 のユーザーだけが受付場所の新 規作成、編集、削除ができます。
- ・ 受付場所編集は次ページ以降 ご説明するマネージャーでも可能 です。

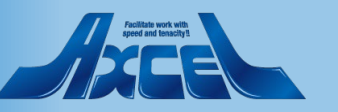

| וווחי   | ne     |                   |                   |       | 02.代々不事務所 ^             |                 |                            |                | •    | *   |
|---------|--------|-------------------|-------------------|-------|-------------------------|-----------------|----------------------------|----------------|------|-----|
| 动矛盾     | ミンチェック | イン チェックアウト        | • >               |       | 01.新宿本社                 |                 |                            |                |      | 全来詞 |
| 来訪者     | 登録     |                   |                   |       | 02.代々木事務所<br><br>受付場所編集 | 更新後経過時間: 1:02 😂 | チェックイン   編集                | 印刷             |      |     |
| 附       | 終了     | 来訪者               | 所属組織              | ステータス | 新規受付場所作成                | コメント            |                            |                |      |     |
| ]13日(7  | 休)     |                   |                   |       |                         |                 | <b>群馬 二郎</b>               |                |      |     |
| 3:00    | 14:00  | 明神 生枝             | AXCEL             | 来訪予定  | 東京一郎                    |                 |                            |                |      |     |
| 3:00    | 14:00  | 松原 徹              | AXCEL             | 来訪予定  | 東京一郎                    |                 |                            |                |      |     |
| ]12日 (3 | 金)     |                   |                   |       |                         |                 | 所属組織                       | BBB株式会社        |      |     |
| 1:00    | 12:30  | 松原 徹              | AXCEL             | 来訪予定  | 名古屋 二郎                  |                 |                            | gunma@axcel.co | o.jp |     |
| 引6日()   | 火)     |                   |                   |       |                         |                 | 登録者(                       | 🚇 東京 一郎        |      |     |
| 5:30    | 16:30  | 群馬 三郎             | BBB株式会社           | 来訪予定  | 東京一郎                    |                 | 1424                       |                |      |     |
| 引6日()   | 火)     |                   |                   |       |                         |                 | 対応方法                       | 会議室にご案内        |      |     |
| 9:00    | 10:30  | 松原 連              | AXCEL             | 来訪予定  | 大阪 三郎                   | 2名での来訪。受付時にお連れ  |                            |                |      |     |
| 引4日 (鉛  | 金)     |                   |                   |       |                         |                 | 給茶                         | 必要             |      |     |
| 0:00    | 10:30  | Okamoto Toshihiro | Axcel.Corporation | 来訪予定  | 東京一郎                    |                 | 履歴                         |                |      |     |
| 1:30    | 12:00  | 山田 太郎             | 株式会社KKK           | 来訪予定  | 東京一郎                    | VIP             | 2021年1月28日                 |                |      |     |
| ]20日()  | ∃)     |                   |                   |       |                         |                 | 11:19                      | 溃              |      |     |
| 1:00    | 12:00  | 佐々岡 ササ            | ササCorp            | 来訪予定  | 東京一郎                    |                 | 対応: @ 東京                   | ·····<br>〔一郎   |      |     |
|         |        |                   |                   |       |                         |                 | 11:18 変更: 所属組:<br>対応: 💿 東京 | 藏<br>王一郎       |      |     |
|         |        |                   |                   |       |                         |                 | 2021年1月20日                 |                |      |     |
|         |        |                   |                   |       |                         |                 | 00.10 网络马老女法教              | -              |      |     |

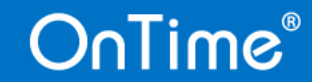

× 98

対応: 💿 東京 一郎

## 3-2.受付場所名やユーザー/会議室の指定

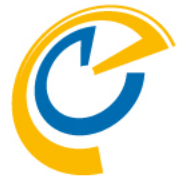

| OnTi                      | me°         |                   |          | 02.代々木事務所 ~ ? 🗘 🕐                                                                                                    |                                                               |
|---------------------------|-------------|-------------------|----------|----------------------------------------------------------------------------------------------------|---------------------------------------------------------------|
| 来訪予定                      | בא אדי      | ックイン チェックア        | לל       | 保存   キャンセル                                                                                                    | 受付場所、マネージャー、スタッフ、                                             |
| <ul> <li>+ 未訪者</li> </ul> | 登録          |                   |          | 受付場所 03.大阪事務所                                                                                                    | │ 会議室をそれぞれ指定します。 │                                            |
| 開始                        | 終了          | 来訪者               | 所属組織     |                                                                                                    |                                                               |
| ~1月13日()                  | 水)          |                   |          |                                                                                                    | 。タ項日の説明けい下の通りです                                               |
| 13:00                     | 14:00       | 明神 生枝             | AXCEL    | スタッフ          ④ 名古屋 二郎 ×           ● 東京 一郎 ×                                                                                                    | • 谷頃口の読明は以下の通りで9。                                             |
| 13:00                     | 14:00       | 松原 徹              | AXCEL    | 会議室 🚯 大阪会議1 🗙                                                                                                    |                                                               |
| ~2月12日 (≦                 | 金)          |                   |          |                                                                                                    | 三日日に、七字の七句列                                                   |
| 11:00                     | 12:30       | 松原徹               | AXCEL    |                                                                                                    | 「文竹场別・仕息の又子グ」                                                 |
| ◆2月16日()                  | 火)<br>16-20 | 我年二郎              | DDD##ㅋ   | メール本文 %USER_NAME% 様<br>to Start Start Star |                                                               |
| 13:50                     | 10:50       | 8+개의 그 데가         |          | の身体の 201110/ IAN/IE20 体力本行C41な 0/2。                                                                                                    | - マネージャー :                                                    |
| 09:00                     | 10:30       | 松原連               | AXCEL    | カスタムフィールド                                                                                                    | マの西付担所を炉隹できます                                                 |
| ~5月14日 (                  | 金)          |                   |          | 12 th n                                                                                                    |                                                               |
| 10:00                     | 10:30       | Okamoto Toshihiro | Axcel.Co | 2 <u>mm</u>                                                                                                    | さらにスタッノと同等の操作も                                                |
| 11:30                     | 12:00       | 山田 太郎             | 株式会社     |                                                                                                    | 「行えます。                                                        |
| ~9月20日()                  | 月)          |                   |          |                                                                                                    |                                                               |
| 11:00                     | 12:00       | 佐々岡 <del>ササ</del> | ₩₩Cor    |                                                                                                    | ースタッフ:<br>この受付場所の来訪者への<br>チェックイン/チェックアウトや<br>ユーザー情報の変更等ができます。 |
|                           |             |                   |          |                                                                                                    | -会議室:<br>この受付場所で利用できる<br>会議室を指定できます。                          |

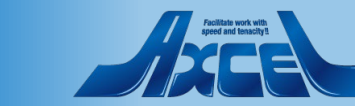

3-3.メール件名/メール本文の指定

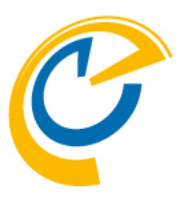

| OnTii               | ne°   |                   |                     |           | 02.代々木事務所 ~                                    | ? 🌣 👘 |                   |
|---------------------|-------|-------------------|---------------------|-----------|------------------------------------------------|-------|-------------------|
| 来訪予定                | ۲ 🖌 ک | ックイン チェックアウ       | ۲- ×                | 保存   キャ:  | ンセル                                            | ×     | メールの件名と本文を指定できま   |
|                     | 登録    |                   |                     | 受付場所      | 03.大阪事務所                                       |       | ਰ.                |
| 開始                  | 終了    | 来訪者               | 所属組織                | 77-20-47- |                                                |       | - 8               |
| ~1月13日(7            | rk)   |                   |                     | x*=>1/=   |                                                |       |                   |
| 13:00               | 14:00 | 明神 生枝             | AXCEL               | スタッフ      | <ul> <li>名古屋 二郎 ×</li> <li>東京 一郎 ×</li> </ul>  |       |                   |
| 13:00               | 14:00 | 松原 徹              | AXCEL               | 会議室       | ① 大阪会議1 ×                                      |       | 登録者へメール通知」ホタンで    |
| ∽2月12日(≦            | 金)    |                   | 11/571              | メール件名     | お客様がお越しにかり主した。                                 |       | 指定したメール内容が送信されま   |
| 11:00               | 12:30 | 1公)泉 1創           | AXCEL               | 2 7014    | 0-2-160 0 102 0 10 × 9 × 0 12 °                |       | す 参考として次ページを参照して  |
| ◆ 2月16日 ()<br>15:30 | 16:30 | 群馬三郎              | BBB株式               | メール本文     | %USER_NAME%様<br>お客様の %VISITOR NAME% 様が来社されました。 |       | うっち うとして穴へ うとを思して |
| ~3月16日()            | k)    |                   |                     |           |                                                |       | ください。             |
| 09:00               | 10:30 | 松原連               | AXCEL               | ーカスタムフィー  | -ルド                                            |       |                   |
| ~5月14日 (鉛           | 金)    |                   |                     | 追加        |                                                |       |                   |
| 10:00               | 10:30 | Okamoto Toshihiro | Axcel.Co            | - t       |                                                |       |                   |
| 11:30               | 12:00 | 山田太郎              | 株式会社                |           |                                                |       |                   |
| ~9月20日()            | 弓)    |                   |                     |           |                                                |       |                   |
| 11:00               | 12:00 | 佐々岡 <del>ササ</del> | Ψ <del>IJ</del> Cor |           |                                                |       |                   |

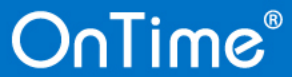

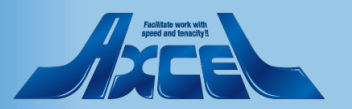

(参考) 「登録者へメール通知」イメージ

16

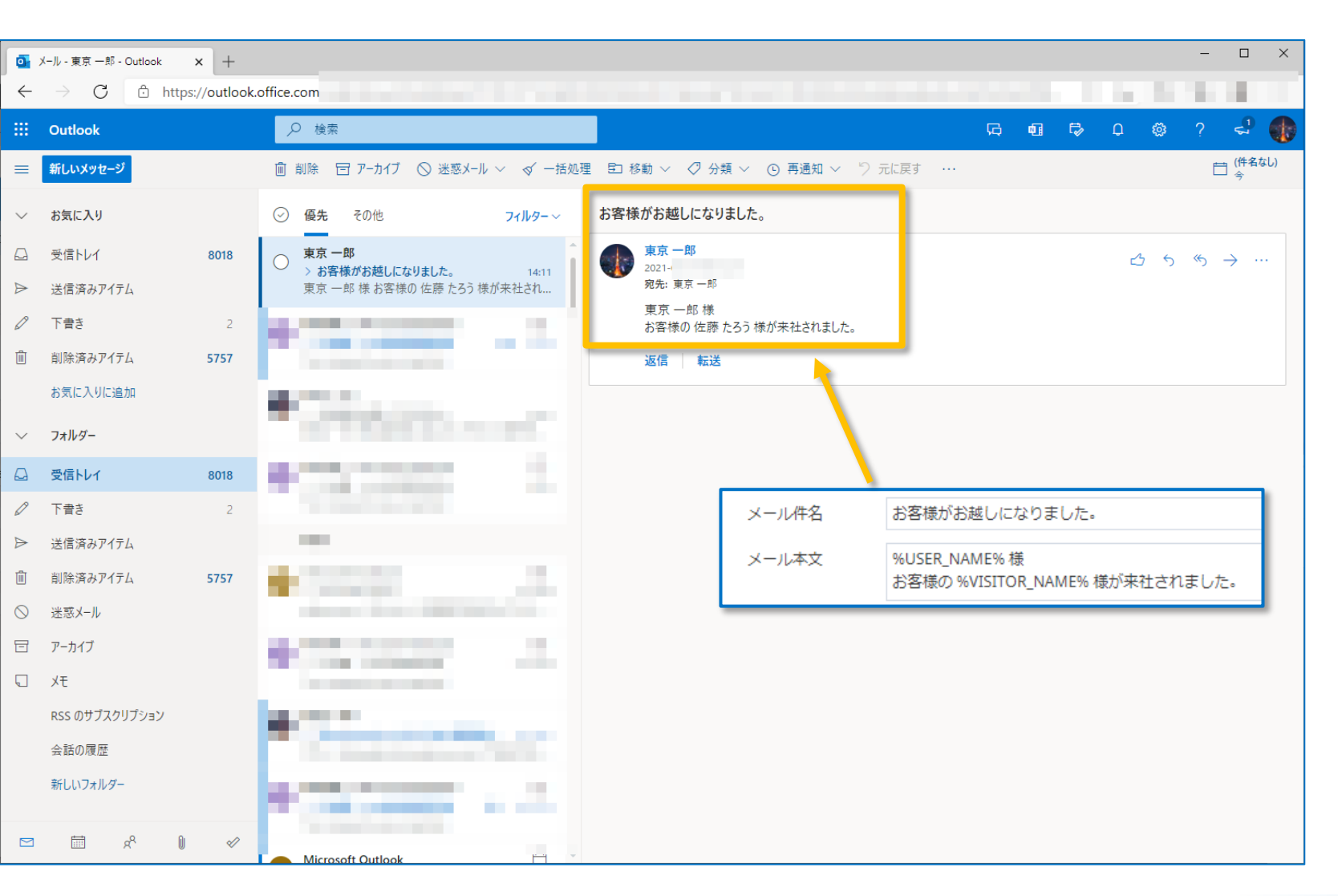

OnTime®

 初期設定のメール件名、メール本 文で「登録者へメール通知」のアク ションをすると図の様な内容のメー ルが送信されます。

「登録者へメール通知」アクションの詳細は「受付場所担当の操作 - 登録者へメール通知」参照。

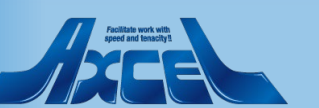

3-4.カスタムフィールドの追加1

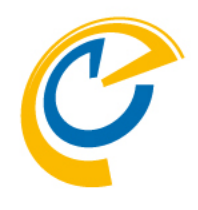

| nTir                     | ne®         |                    |                 |                   | 02.代々木事務所 ~                                       | ? | \$ |
|--------------------------|-------------|--------------------|-----------------|-------------------|---------------------------------------------------|---|----|
| 方予定                      | E チェッ       | ックイン チェックア         | <sup>7</sup> ウト | 保存   キャ           | ンセル                                               |   | ×  |
| 訪者                       | 登録          |                    |                 | 受付場所              | 03.大阪事務所                                          |   |    |
| 8<br>12 - 17             | 終了          | 来訪者                | 所属組織            | マネージャー            | ② 大阪 三郎 × ◎ 神戸 四郎 ×                               |   |    |
| оо<br>00                 | 14:00       | 明神 生枝              | AXCEL           | スタッフ              | <ul> <li>◎ 名古屋 二郎 ×</li> <li>◎ 東京 一郎 ×</li> </ul> |   |    |
| 00<br>12日 ( <del>雲</del> | 14:00<br>註) | 松原 徹               | AXCEL           | 会議室               | ⑥ 大阪会議1×                                          |   |    |
| 00                       | 12:30       | 松原 徹               | AXCEL           | メール件名             | お客様がお越しになりました。                                    |   |    |
| оц ()<br>30              | 16:30       | 群馬 三郎              | BBB株式           | メール本文             | %USER_NAME% 様<br>お客様の %VISITOR_NAME% 様が来社されました。   |   |    |
| 16日 (少<br>00             | 火)<br>10:30 | 松原連                | AXCEL           | ーカスタムフィー          | ルド                                                |   | ٦  |
| 14日 (会                   | È)          | Okamoto Toshihiro  | Avcel Co        | <u>追加</u><br>」」「」 |                                                   |   |    |
| 30                       | 12:00       | 山田太郎               | 株式会社            |                   |                                                   |   | _  |
| .0日 (月                   | 月)          | · · · ·            |                 |                   |                                                   |   |    |
| 00                       | 12:00       | 9 Y III Y III Y II | 5 5 601         |                   |                                                   |   |    |
|                          |             |                    |                 |                   |                                                   |   |    |
|                          |             |                    |                 |                   |                                                   |   |    |
|                          |             |                    |                 |                   |                                                   |   |    |

- カスタムフィールドは来訪者情報の 登録/編集時に指定できる項目
   を組織毎に登録できる機能です。
- 例えば以下のような項目としてご利用ください。
  - 会議室へのご案内指示
  - 給茶の必要有無
  - 役員への来客
  - その他特別対応など

追加ボタンを押すとカスタムフィールドの作成画面が開きます。

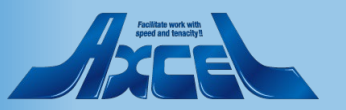

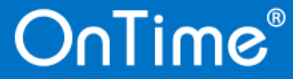

0 7

開加

1月<sup>-</sup> 13:

13:

<sup>2</sup>2月<sup>-</sup> 11:

<sup>2</sup>2月<sup>4</sup> 15:

✓ 3月<sup>·</sup> 09:

′5月

10: 11: 9月2 11:

3-5.カスタムフィールドの追加2

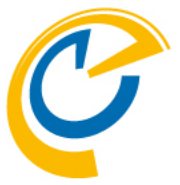

| OnTi                                                                                                    | me°                                                                                                 |                                                                                                    |                                                                                                    | 02.代々木事務所 ~                                                                                                    |                                                          | ? 🌣 🌒                                                                         |                                                                                                    |
|----------------------------------------------------------------------------------------------------|----------------------------------------------------------------------------------------------------|----------------------------------------------------------------------------------------------------|----------------------------------------------------------------------------------------------------|----------------------------------------------------------------------------------------------------|----------------------------------------------------------|-------------------------------------------------------------------------------|----------------------------------------------------------------------------------------------------|
| 来訪予                                                                                                    | 定 チェック                                                                                              | イン チェックアウト                                                                                                    | 保存   キャ                                                                                                    | ンセル                                                                                                    |                                                          |                                                                               | 各項目を設定します。                                                                                                    |
| ● 来訪者                                                                                                    | 来訪者登録                                                                                               |                                                                                                    | 受付場所                                                                                                    | 03.大阪事務所                                                                                                    | OK   キャン                                                 |                                                                               |                                                                                                    |
| 開始       1月13日       13:00       13:00       2月12日       11:00       2月16日       15:30       3月16日       09:00       5月14日       10:00       11:30       9月20日       11:00 | 終了<br>終了<br>14:00<br>14:00<br>12:30<br>(火)<br>16:30<br>(火)<br>10:30<br>10:30<br>12:00<br>月<br>12:00 | 来訪者     月       明神生枝     A       松原 徹     A       松原 徹     A       松原 徹     A       松原 徹     A       Ware (1)     B       Ware (1)     A       Okamoto Toshihiro     A       山田 太郎     村       佐々岡 ササ     サ | 受付場所       運組編       マネージャー       スタッフ       KCEL       会議室       KCEL       シール件名       メール本文       BB株式       たCEL       追加       は気会社 | O3.大阪事務所     ① 大阪 三郎 × ◎ 神戸 四郎 ×     ② 名古屋 二郎 × ◎ 東京 一郎 ×     ③ 名古屋 二郎 × ◎ 東京 一郎 ×     ④ 大阪会議 1 ×     お客様がお越しになりました。     %USER_NAME% 様     お客様の %VISITOR_NAME% 様が来社されました。 -ルド | 管理名<br>表示名<br>Placeholder<br>種類<br>最小文字数<br>最大文字数<br>複数行 | 1.室内<br>1.室内<br>室内方法を指定してください<br>Text<br>Integer<br>Number<br>ComboBox<br>しはい | <ul> <li>各項目の説明は以下の通りです</li> <li>管理名:任意の文字列</li> <li>表示名:<br/>来訪者情報登録時に表示される<br/>カスタムフィールドの項目名です。</li> <li>Placeholder:<br/>このカスタムフィールドの値に表示<br/>される入力内容を指示する<br/>文字列です。</li> </ul> |
|                                                                                                    |                                                                                                    |                                                                                                    |                                                                                                    |                                                                                                    |                                                          |                                                                               | <ul> <li>         一種類:         入力させたい値に合わせて         Text(文字列)         Integer(整数)         Number(小数点含む数値)         ComboBox(複数選択肢)         から指定できます。     </li> </ul>                 |

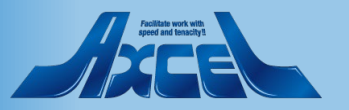

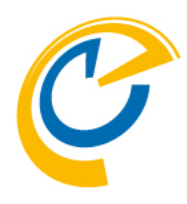

## 4.ユーザーの操作-来訪者登録

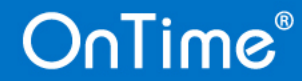

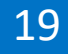

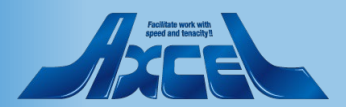

## 4-1.会議作成画面で来訪者登録

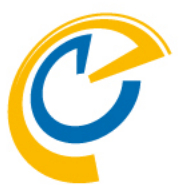

| OnTime®                                                                                                    | 28 今日                                  | ← → 13日 - 2021年                                    | 9月 15日   | 🚜 🖜 🛎 🛗 3 🗄 👻 🚅 🔶 🌞                                                                                                    |
|----------------------------------------------------------------------------------------------------|----------------------------------------|----------------------------------------------------|----------|----------------------------------------------------------------------------------------------------|
| 9月2021 <><br>月火水木金土日                                                                                                    | < ❶新                                   | 規作成 🕒 新規メール (                                      | 送信   重複予 | 定の確認   出席可能時間の検索   キャンセル 🗙                                                                                                    |
| 30     31     1     2     3     4     5       6     7     8     9     10     11     12                                                              | <ul> <li>○ 選</li> <li>■ 全てあ</li> </ul> | <ul> <li>択を表示 ③ 選択の解除</li> <li>F選択</li> </ul>      | 件名       | Z社兵庫様来社 PJ会議 明石様Teams参加                                                                                                    |
| 13         14         15         16         17         18         19           20         21         22         23         24         25         26 |                                        | 大阪 三郎<br>技術部                                       | 場所       | 大阪会議1 会議室の検索                                                                                                    |
| 27 28 29 30 1 2 3<br>4 5 6 7 8 9 10                                                                                                    |                                        | 東京 一郎<br>営業部                                       | 必須       | ② 名古屋 二郎 × ◎ 神戸 四郎 × ⑧ 大阪会議 1 × ◎ hyogo@axcel.co.jp × ◇ akashi@axcel.co.jp × ◇ akashi@axcel.co.jp × ◇ akashi@axcel.co.jp × ◇ akashi@axcel.co.jp × ◇ → ○ → ○ → ○ → ○ → ○ → ○ → ○ → ○ → ○ → |
| ▲ グループ<br>01.地域担当グループ                                                                                                    |                                        | tokyo@ontimedem<br>名古屋 一郎                          | 仕忌       | ☑ Teams 会議                                                                                                    |
| ☑ 会議通知 201                                                                                                    |                                        | コロ准 — LAP<br>営業部<br>nagoya@ontimede                | 開始       | 2021年9月13日 (月) 13:00 ~ □ 終日                                                                                                    |
|                                                                                                    |                                        | 神戸四郎 技術部                                           | 終了       | 2021年9月13日(月) 15:00 ~ 2時間 ~                                                                                                    |
| ■ 「月前」                                                                                                    |                                        | kobe@ontimedem<br>博多五郎<br>営業部                      | 公開方法     | 予定あり 🗸 🗌 非公開                                                                                                    |
| <ul> <li>✓ 員務各</li> <li>✓ う教育</li> <li>✓ Vacation</li> </ul>                                                                                        | 6                                      | nakata@ontimede<br>京都 六郎<br>技術部<br>kvoto@ontimedem | 分類       |                                                                                                    |
| <ul> <li>☑ □ 出張</li> <li>☑ □ リモート</li> <li>☑ □ サポート</li> </ul>                                                                                      | 0                                      | 東京応接<br>東京本社<br>総務部                                | 作成先      | ② 大阪 三郎 ×                                                                                                    |
| ☑ Jロジェクト<br>☑ Other Time-Off<br>☑ Default                                                                                                    | ٦                                      | 東京第一<br>東京本社<br>総務部                                |          |                                                                                                    |
|                                                                                                    | <b>2</b>                               | プロジェクタ1<br>東京本社<br>営業部                             | 谷日眞科を準備  | してください。                                                                                                    |
|                                                                                                    | <b>63</b>                              | プロジェクタ2<br>東京本社<br>営業部                             |          |                                                                                                    |
|                                                                                                    | 今日                                     | <b>く</b> 9月                                        |          |                                                                                                    |

20

OnTime®

来訪者のメールアドレスを入力し 「来訪者登録」ボタンをクリックし ます。

来訪者登録の画面でも来訪者のメールアドレスを追加できます。

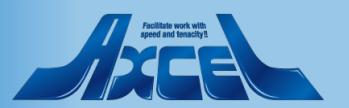

4-2.対象ユーザーを選択して情報入力

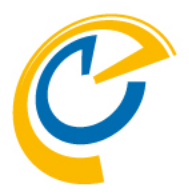

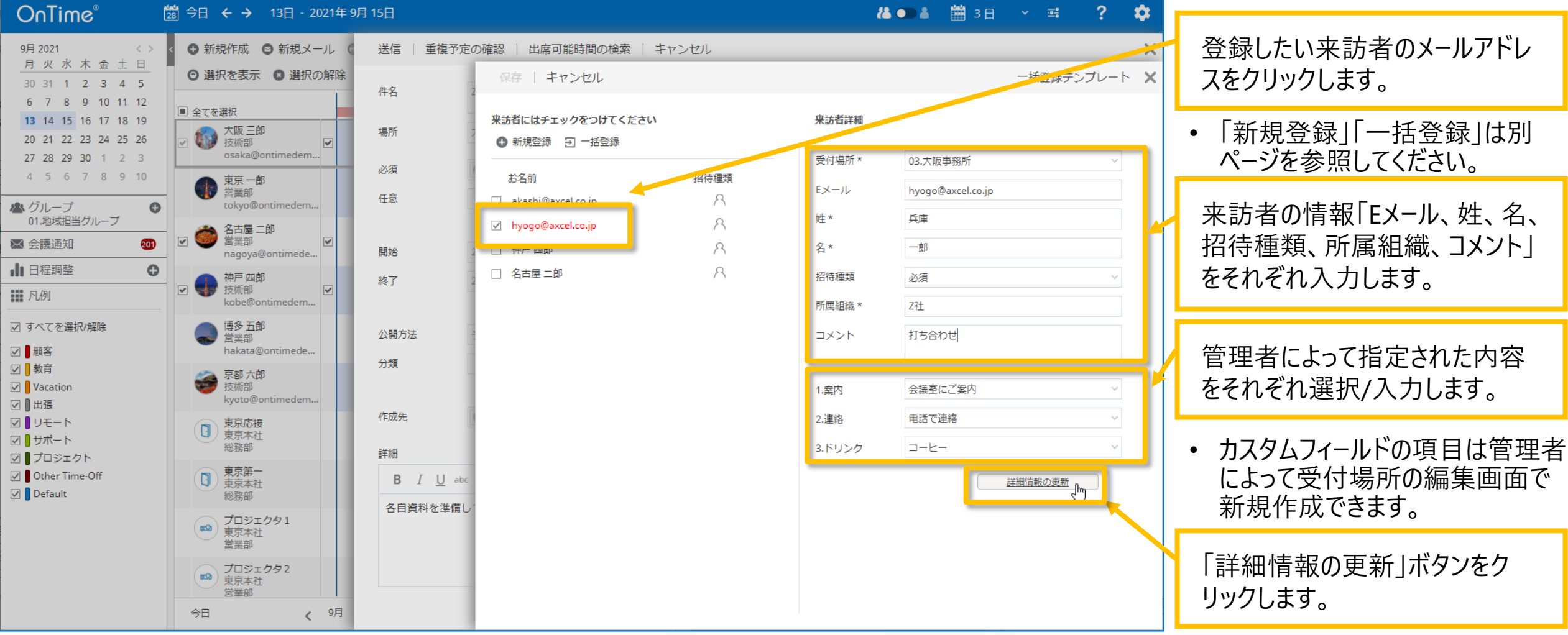

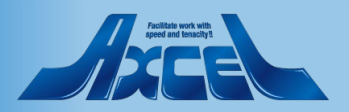

4-3. 来訪者情報の保存

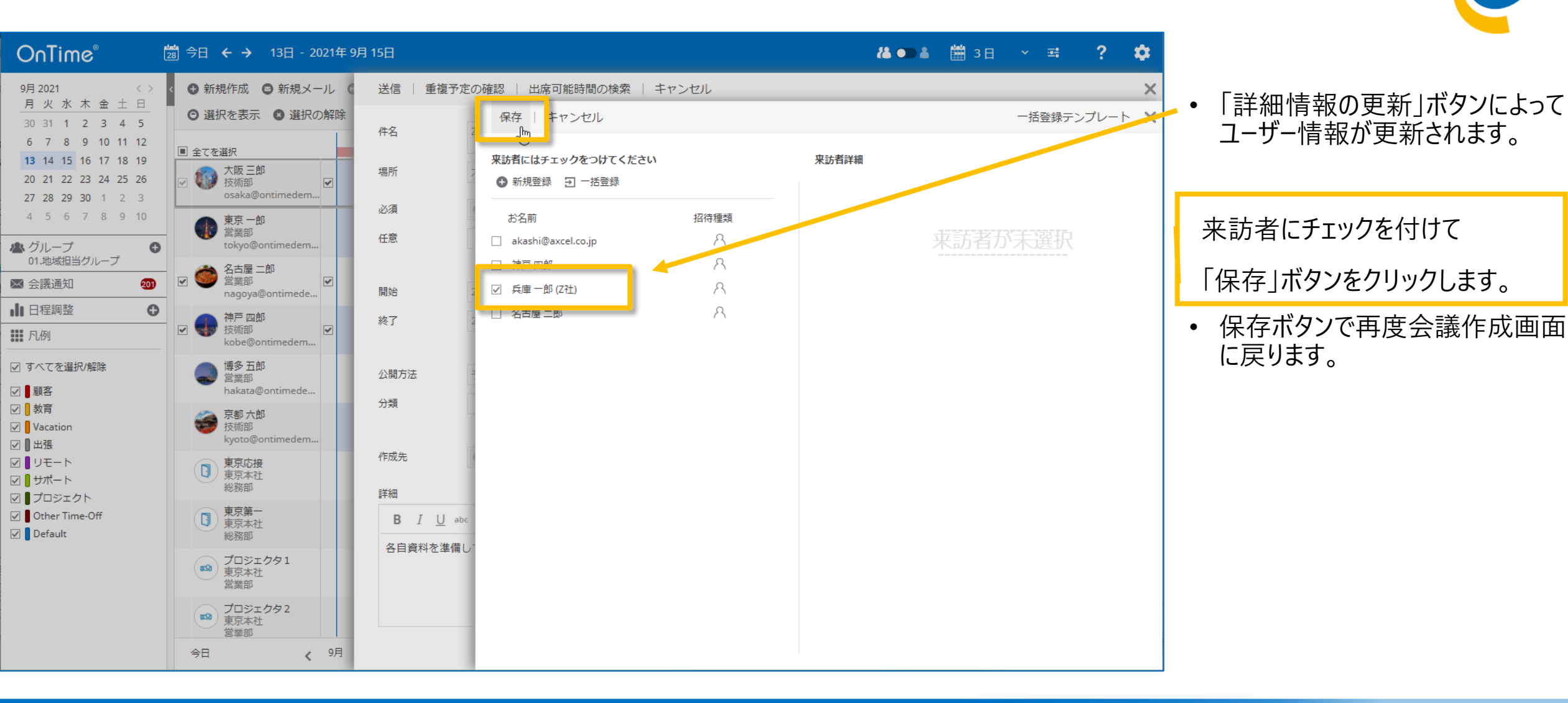

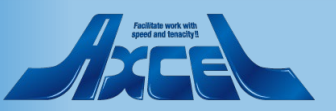

4-4.作成中の会議を送信

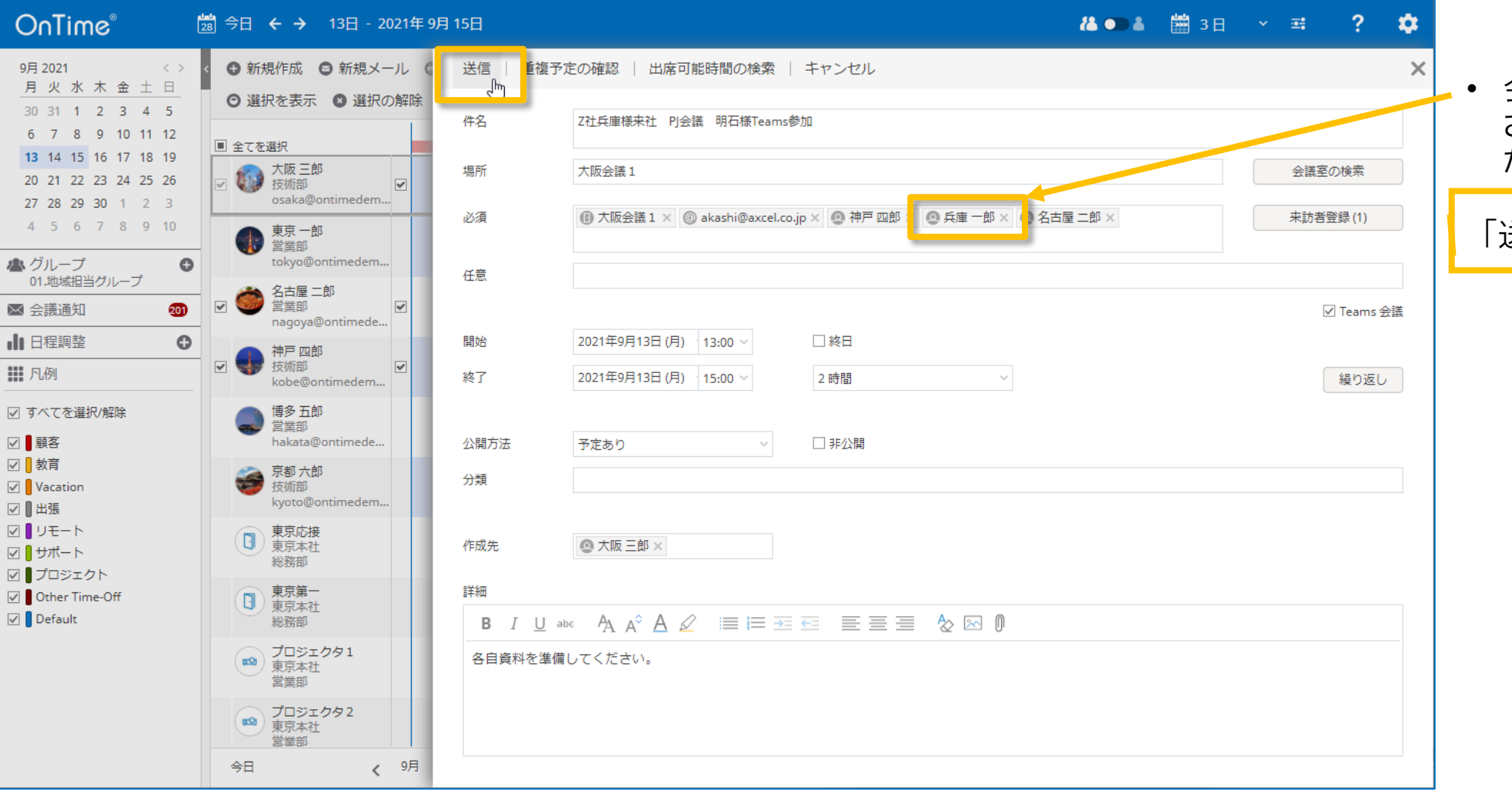

C

会議作成画面でも来訪者登録 されたユーザーの表記が変わる事 が確認できます。

「送信」ボタンをクリックします。

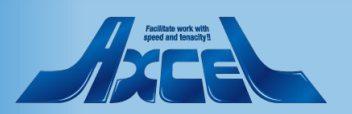

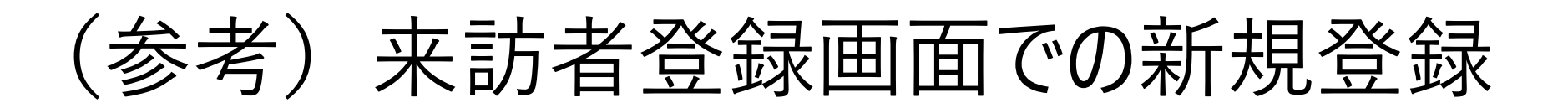

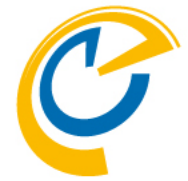

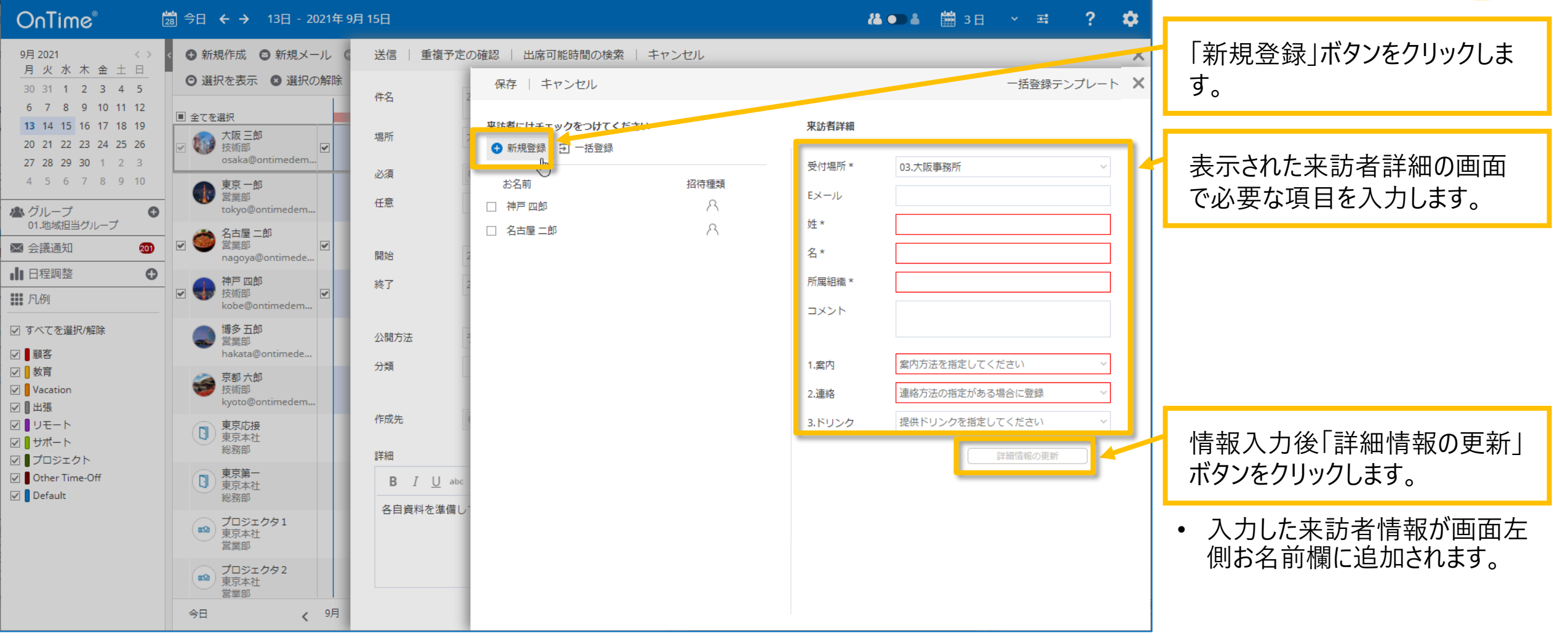

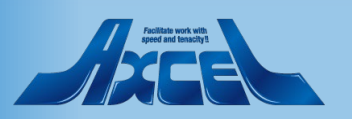

(参考) 来訪者登録画面の一括登録 1 OnTime 👗 🗩 👗 🛗 3日 🔍 📑 📓 今日 🗲 → 13日 - 2021年 9月 15日 「一括登録テンプレート」ボタンを ● 新規作成 ◎ 新規メール 9月 2021  $\langle \rangle$ 送信 | 重複予定の確認 | 出席可能時間の検索 | キャンセル クリックします。 月火水木金土日 ⊖ 選択を表示 😮 選択の解除 保存 キャンセル 一括登録テンプレート 30 31 1 2 3 4 5 件名 6 7 8 9 10 11 12 全てを選択 13 14 15 16 17 18 19 来訪者にはチェックをつけてください 来訪者詳細 ダウンロード用ダイアログが表示さ 大阪 三郎 場所 20 21 22 23 24 25 26 技術部 新規登録 3 一括登録 osaka@ontimedem... れます。 27 28 29 30 1 2 3 必須 4 5 6 7 8 9 10 東京 一郎 営業部 -括登録テンプレート Х 任意 tokyo@ontimedem... 🗥 グループ 0 受付場所 01.地域担当グループ 03.大阪事務所 名古屋二郎 受付場所を選択して「ダウンロー 営業部 ≥ 会議通知 201 nagoya@ontimede... 開始 ド」をクリックします。 日程調整 0 神戸 四郎 <u>ダウンロード</u> キャンセル 終了 v 💶 技術部 - 凡例 終了 博多 五郎 営業部 ✓ すべてを選択/解除 公開方法 • ブラウザでCSVファイルのダウンロー ☑ ■顧客 ドが行われます。 ☑ 教育 ✓ 
 ✓ 
 ✓ 
 ✓ 
 ✓ 
 ✓ 
 ✓ 
 ✓ 
 ✓ 
 ✓ 
 ✓ 
 ✓ 
 ✓ 
 ✓ 
 ✓ 
 ✓ 
 ✓ 
 ✓ 
 ✓ 
 ✓ 
 ✓ 
 ✓ 
 ✓ 
 ✓ 
 ✓ 
 ✓ 
 ✓ 
 ✓ 
 ✓ 
 ✓ 
 ✓ 
 ✓ 
 ✓ 
 ✓ 
 ✓ 
 ✓ 
 ✓ 
 ✓ 
 ✓ 
 ✓ 
 ✓ 
 ✓ 
 ✓ 
 ✓ 
 ✓ 
 ✓ 
 ✓ 
 ✓ 
 ✓ 
 ✓ 
 ✓ 
 ✓ 
 ✓ 
 ✓ 
 ✓ 
 ✓ 
 ✓ 
 ✓ 
 ✓ 
 ✓ 
 ✓ 
 ✓ 
 ✓ 
 ✓ 
 ✓ 
 ✓ 
 ✓ 
 ✓ 
 ✓ 
 ✓ 
 ✓ 
 ✓ 
 ✓ 
 ✓ 
 ✓ 
 ✓ 
 ✓ 
 ✓ 
 ✓ 
 ✓ 
 ✓ 
 ✓ 
 ✓ 
 ✓ 
 ✓ 
 ✓ 
 ✓ 
 ✓ 
 ✓ 
 ✓ 
 ✓ 
 ✓ 
 ✓ 
 ✓ 
 ✓ 
 ✓ 
 ✓ 
 ✓ 
 ✓ 
 ✓ 
 ✓ 
 ✓ 
 ✓ 
 ✓ 
 ✓ 
 ✓ 
 ✓ 
 ✓ 
 ✓ 
 ✓ 
 ✓ 
 ✓ 
 ✓ 
 ✓ 
 ✓ 
 ✓ 
 ✓ 
 ✓ 
 ✓ 
 ✓ 
 ✓ 
 ✓ 
 ✓ 
 ✓ 
 ✓ 
 ✓ 
 ✓ 
 ✓ 
 ✓ 
 ✓ 
 ✓ 
 ✓ 
 ✓ 
 ✓ 
 ✓ 
 ✓ 
 ✓ 
 ✓ 
 ✓ 
 ✓ 
 ✓ 
 ✓ 
 ✓ 
 ✓ 
 ✓ 
 ✓ 
 ✓ 
 ✓ 
 ✓ 
 ✓ 
 ✓ 
 ✓ 
 ✓ 
 ✓ 
 ✓ 
 ✓ 
 ✓ 
 ✓ 
 ✓ 
 ✓ 
 ✓ 
 ✓ 
 ✓ 
 ✓ 
 ✓ 
 ✓ 
 ✓ 
 ✓ 
 ✓ 
 ✓ 
 ✓ 
 ✓ 
 ✓ 
 ✓ 
 ✓ 
 ✓ 
 ✓ 
 ✓ 
 ✓ 
 ✓ 
 ✓ 
 ✓ 
 ✓ 
 ✓ 
 ✓ 
 ✓ 
 ✓ 
 ✓ 
 ✓ 
 ✓ 
 ✓ 
 ✓ 
 ✓ 
 ✓ 
 ✓ 
 ✓ 
 ✓ 
 ✓ 
 ✓ 
 ✓ 
 ✓ 
 ✓ 
 ✓ 
 ✓ 
 ✓ 
 ✓ 
 ✓ 
 ✓ 
 ✓ 
 ✓ 
 ✓ 
 ✓ 
 ✓ 
 ✓ 
 ✓ 
 ✓ 
 ✓ 
 ✓ 
 ✓ 
 ✓ 
 ✓ 
 ✓ 
 ✓ 
 ✓ 
 ✓ 
 ✓ 
 ✓ 
 ✓ 
 ✓ 
 ✓ 
 ✓ 
 ✓ 
 ✓ 
 ✓ 
 ✓ 
 ✓ 
 ✓ 
 ✓ 
 ✓ 
 ✓ 
 ✓ 
 ✓ 
 ✓ 
 ✓ 
 ✓ 
 ✓ 
 ✓ 
 ✓ 
 ✓ 
 ✓ 
 ✓ 
 ✓ 
 ✓ 
 ✓ 
 ✓ 
 ✓ 
 ✓ 
 ✓ 
 ✓ 
 ✓ 
 ✓ 
 ✓ 
 ✓ 
 ✓ 
 ✓ 
 ✓ 
 ✓ 
 ✓ 
 ✓ 
 ✓ 
 ✓ 
 ✓ 
 ✓ 
 ✓ 
 ✓ 
 ✓ 
 ✓ 
 ✓ 
 ✓ 
 ✓ 
 ✓ 
 ✓ 
 ✓ 
 ✓ 
 ✓ 
 ✓ 
 ✓ 
 ✓ 
 ✓ 
 ✓ 
 ✓ 
 ✓ ホーム 共有 表示 Vacation > ダウンロ−ド ☑ 🛛 出張 ↑ 🕹 « ユーザー > ☑ ↓ リモート サイズ 名前 🚁 クイック アクヤス ☑ ┃ サポート ✓ 今日 (1) • ダウンロードしたCSVファイルに対し <u>
</u> OnTimeGC Visitor Template 2021-02-10 14\_44.csv 2021/02/10 14:44 Microsoft Excel CS... ☑ □ プロジェクト 1 て必要な来訪者情報の項目を Other Time-Off PC 🔽 🛛 Default 🥏 ネットワーク 入力してください。 ※ヘッダー行は消さずに2行目以 降に情報を記載してください。 .... | 個の項目 | 1 個の項目を選択 82 バイト 今日 / 9月

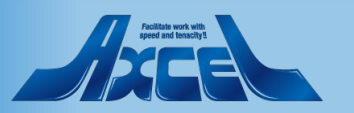

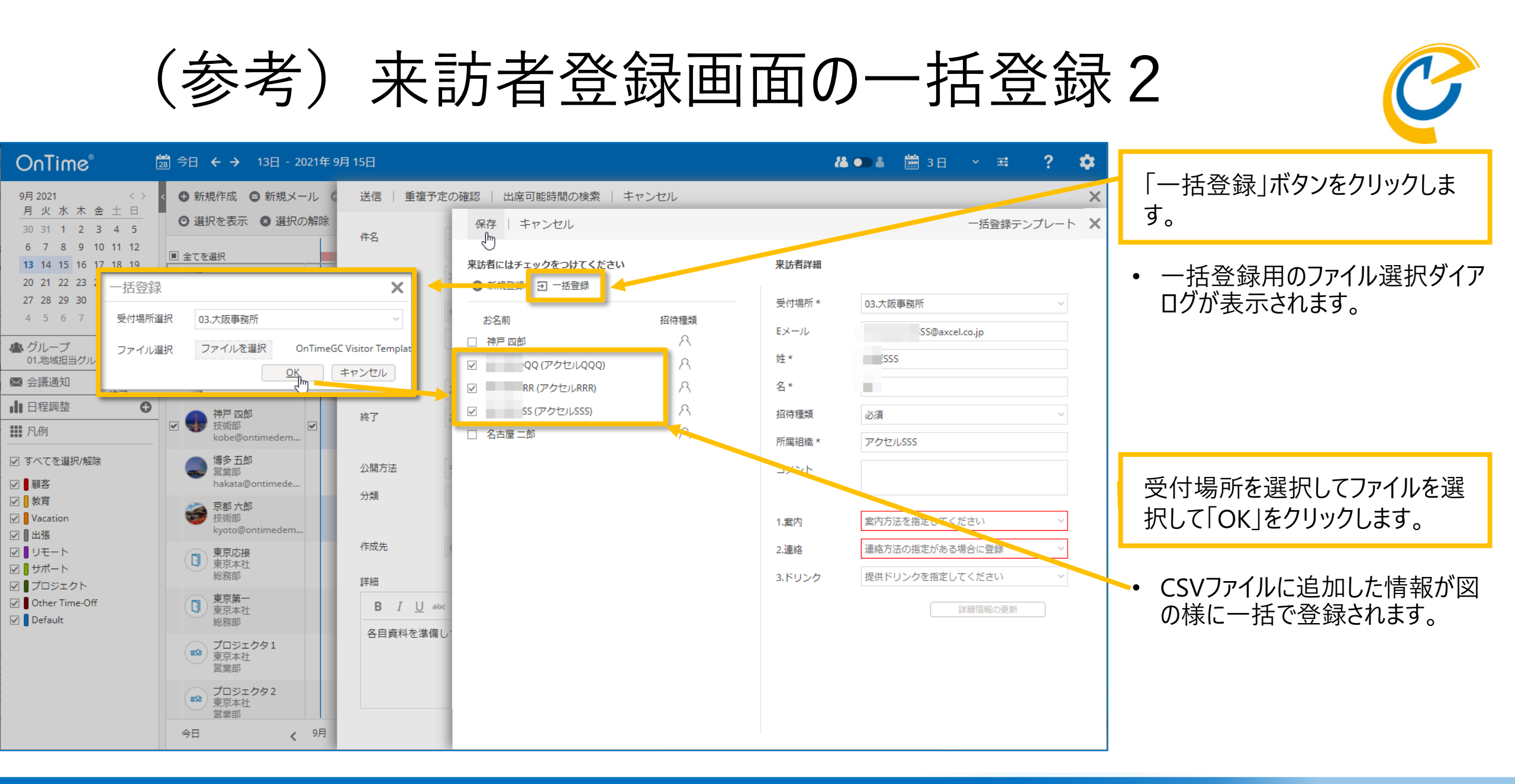

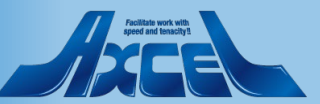

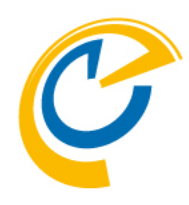

## 5.受付場所担当の操作-チェックイン・アウト/情報更新 他

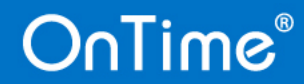

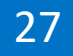

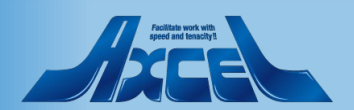

## 5-1. 来訪者管理画面について

OnTime®

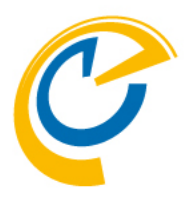

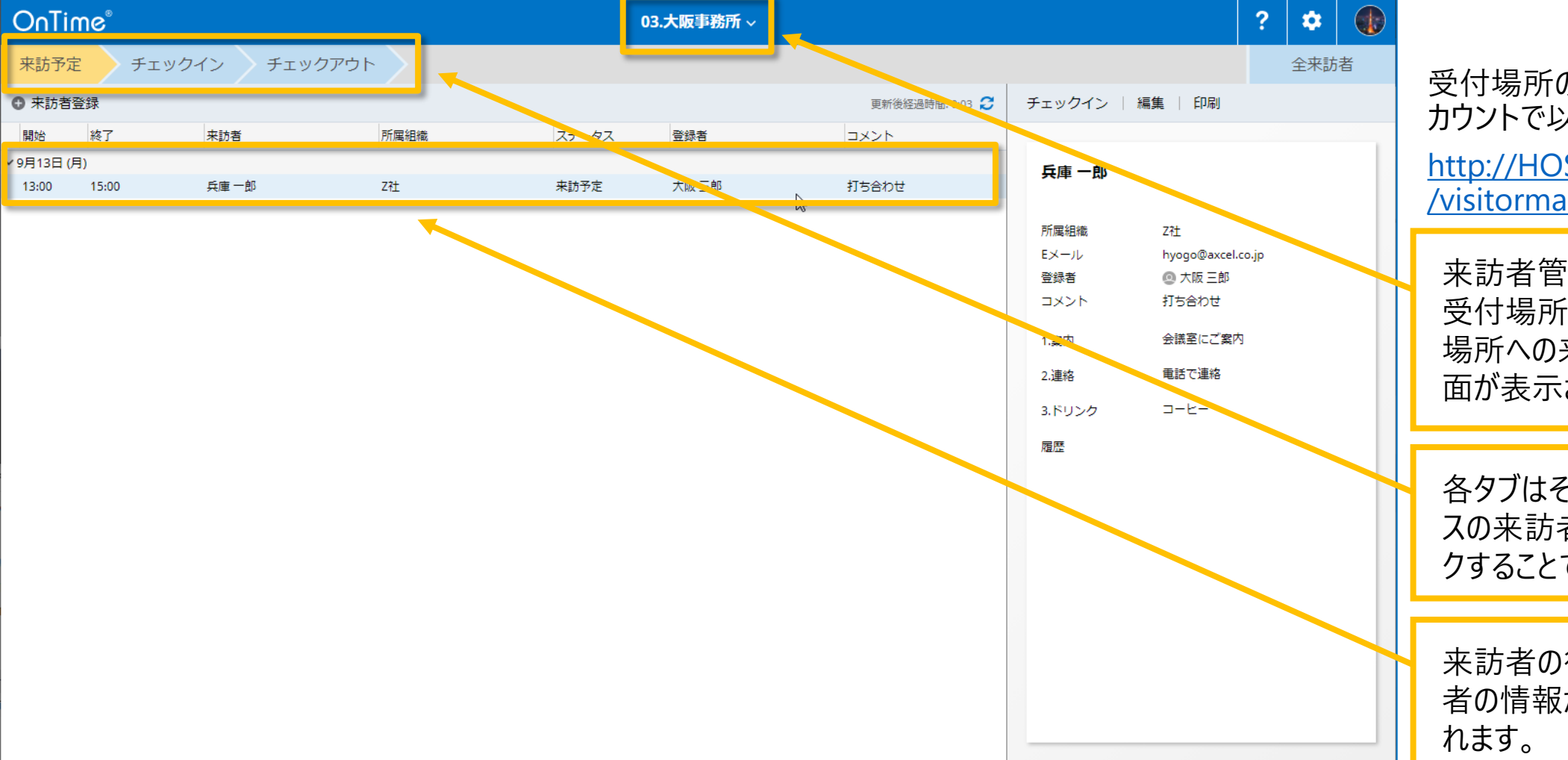

28

受付場所のマネージャーかスタッフア カウントで以下のURLを開きます。 <u>http://HOSTNAME/ontimegcms</u> /visitormanager

来訪者管理画面を開き、担当 受付場所を選択するとその受付 場所への来訪予定者の一覧画 面が表示されます。

各タブはそのタブ名と同じステータ スの来訪者を表示します。クリッ クすることで切り替わります。

来訪者の行をクリックすると来訪 者の情報が画面右側に表示さ れます。

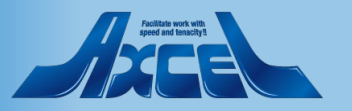

5-2. 来訪者のチェックイン操作

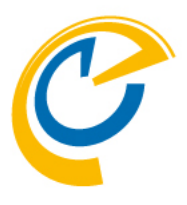

 チェックイン操作は「来訪予定」タ ブで行います。

? 📩 🍙

来訪者が実際に来訪された時に 「チェックイン」をクリックします。

- チェックインするとステータスが 「チェックイン」になると該当する来 訪者はチェックインタブへ移動しま す。
- 履歴欄にもチェックインの日時や 対応者が追記されています。

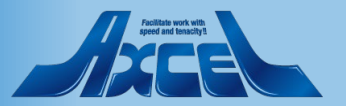

| OnTir    | ne    |          |      | (     | 03.大阪事務所 ~ |     |                 |                                                       |                                                                     | ?    | \$  |   |
|----------|-------|----------|------|-------|------------|-----|-----------------|-------------------------------------------------------|---------------------------------------------------------------------|------|-----|---|
| 来訪予定     | チェ    | ックイン チェッ | クアウト |       |            |     |                 |                                                       |                                                                     |      | 全来訪 | 渚 |
| ● 来訪者登   | 经绿    |          |      |       |            |     | 更新後経過時間: 0:03 💋 | チェックイン                                                | 編集   印刷                                                             |      |     |   |
| 開始       | 終了    | 来訪者      | 所属組織 | ステータス | 登録者        |     | コメント            |                                                       |                                                                     |      |     |   |
| /9月13日(月 | )     |          |      |       |            |     |                 | 丘庫 一郎                                                 |                                                                     |      |     |   |
| 13:00    | 15:00 | 兵庫一郎     | Z社   | 来訪予定  | 大阪 三郎      | N   | 打ち合わせ           |                                                       |                                                                     |      |     |   |
|          |       |          |      |       |            | 2/3 |                 | 所属組織<br>Eメール<br>登録シント<br>1.案内<br>2.連絡<br>3.ドリンク<br>履歴 | Z社<br>hyogo@axcel.c<br>@ 大阪 三郎<br>打ち合わせ<br>会議室にご案内<br>電話で連絡<br>コーヒー | o.jp |     |   |
|          |       |          |      |       |            |     |                 |                                                       |                                                                     |      |     |   |

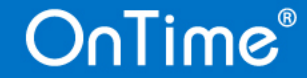

5-3. 来訪者の情報更新1

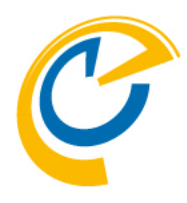

OnTime ? \$ 03.大阪事務所 ~ 全来訪者 来訪予定 チェックイン チェックアウト チェックアウト 編集 | 印刷 中本訪者登録 更新後経過時間: 0:17 🎅 \_հ 来訪者 所属組織 開始 終了 ステータス 登録者 コメント 兵庫 一郎 13:00 15:00 兵庫一郎 Z社 チェックイン 大阪 三郎 打ち合わせ 所属組織 Z社 Eメール hyogo@axcel.co.jp 登録者 💿 大阪 三郎 コメント 打ち合わせ 会議室にご案内 1.案内 2.連絡 電話で連絡 3-E-3.ドリンク 履歴 2021年1月28日 チェックイン 11:52 対応: 💿 東京 一郎

来訪者の情報に更新が必要な 場合は来訪者を選択した状態 で「編集」をクリックします。

「編集」ボタンを押すことで来訪者情 報の編集画面が開きます。

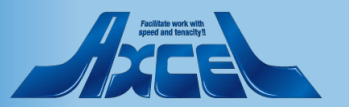

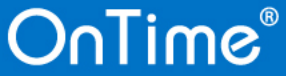

5-3. 来訪者の情報更新2

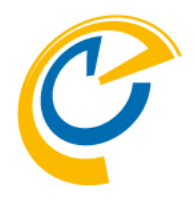

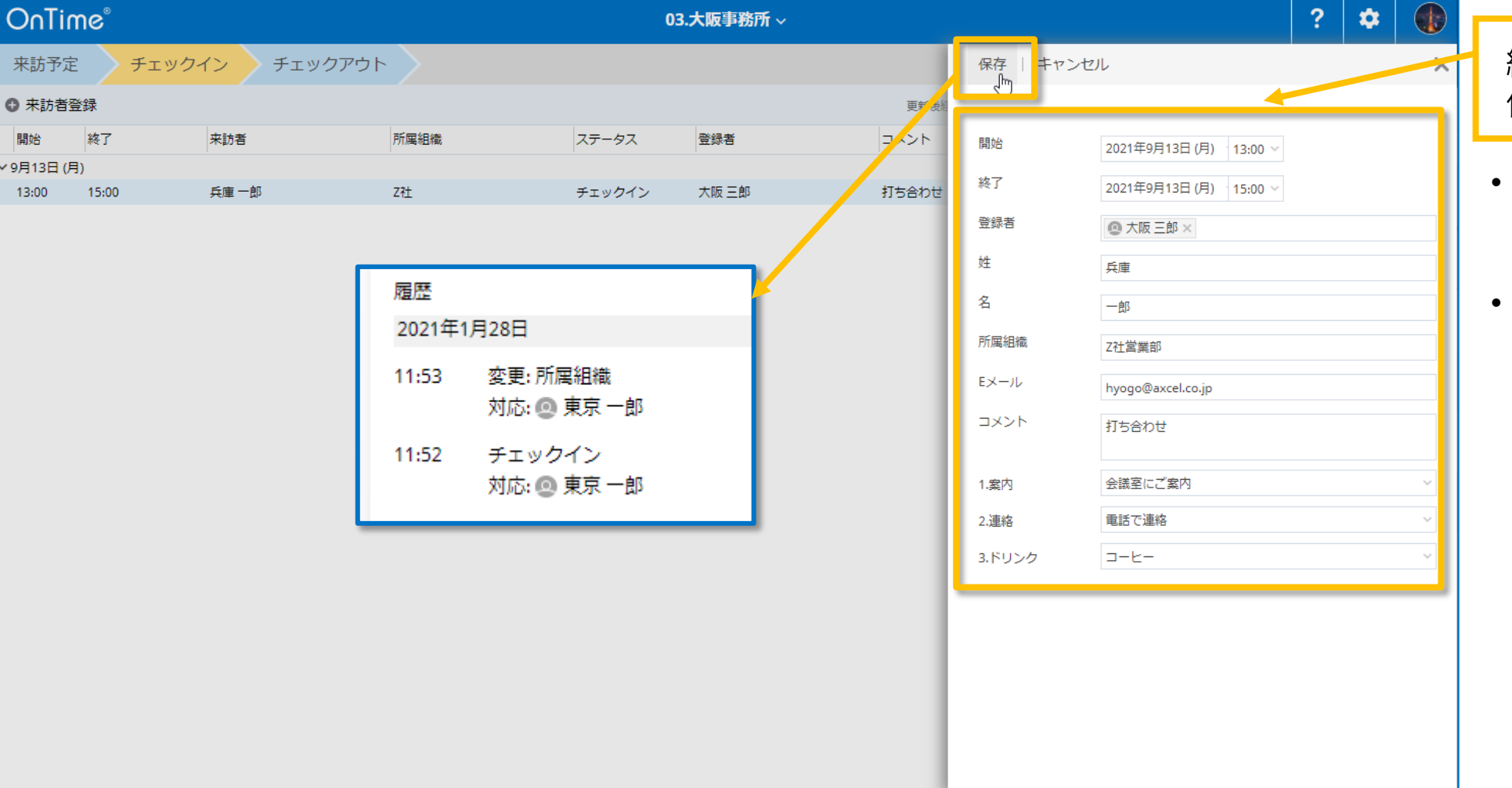

編集が必要な項目を編集して 保存します。

- この例では所属組織の欄に所属の部署を追記しました。
   (図例:Z社→Z社営業部)
- 履歴欄には誰がどの項目を変更 したか履歴が残ります。

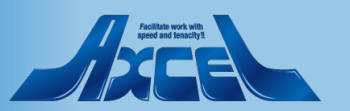

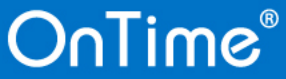

5-4.登録者へメール通知1

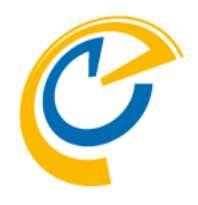

| O∩Time <sup>®</sup> 03.大阪事務所 ~                                   |       |      |       |        |       |                   | ?                                     | *   |   |   |
|------------------------------------------------------------------|-------|------|-------|--------|-------|-------------------|---------------------------------------|-----|---|---|
| 来訪予定 チェックイン チェックアウト                                              |       |      |       |        |       |                   |                                       | 全来訪 | 者 |   |
| <ul> <li>● 未訪者登録</li> <li>更新後経過時間: 0:21 € チェックアウト   #</li> </ul> |       |      |       |        |       | チェックアウト   編集   印刷 |                                       |     |   |   |
| 開始                                                               | 終了    | 来訪者  | 所属組織  | ステータス  | 登録者   | コメント              |                                       |     |   |   |
| ~9月13日 (月                                                        | 1)    |      |       |        |       |                   | 兵庫 一郎                                 |     |   |   |
| 13:00                                                            | 15:00 | 兵庫一郎 | Z社営業部 | チェックイン | 大阪 三郎 | 打ち合わせ             |                                       |     |   |   |
|                                                                  |       |      |       |        |       |                   | 所属組織 Z社営業部                            |     |   |   |
|                                                                  |       |      |       |        |       |                   | Fが属植物 2位置美印<br>Eメール hyogo@axcel.co.jp |     |   |   |
|                                                                  |       |      |       |        |       |                   | 登録者 💿 大阪 三郎                           | 1   |   |   |
|                                                                  |       |      |       |        |       |                   | コメント 打ち合わせつ                           |     |   |   |
|                                                                  |       |      |       |        |       |                   | 1.案内 会議室にご案内                          |     |   |   |
|                                                                  |       |      |       |        |       |                   | 2.連絡 電話で連絡                            |     |   |   |
|                                                                  |       |      |       |        |       |                   | 3.ドリンク コーヒー                           |     |   |   |
|                                                                  |       |      |       |        |       |                   | 履歷                                    |     |   |   |
|                                                                  |       |      |       |        |       |                   | 2021年1月28日                            |     |   |   |
|                                                                  |       |      |       |        |       |                   | 11:53 変更: 所属組織<br>対応: @ 東京 一郎         |     |   |   |
|                                                                  |       |      |       |        |       |                   | 11:52 チェックイン                          |     |   |   |
|                                                                  |       |      |       |        |       |                   | 対応: 💿 東京 一郎                           |     |   |   |
|                                                                  |       |      |       |        |       |                   |                                       |     |   |   |
|                                                                  |       |      |       |        |       |                   |                                       |     |   |   |
|                                                                  |       |      |       |        |       |                   |                                       |     |   |   |
|                                                                  |       |      |       |        |       |                   |                                       |     |   |   |
|                                                                  |       |      |       |        |       |                   |                                       |     |   |   |
|                                                                  |       |      |       |        |       |                   |                                       |     |   | _ |

🖞 登録者の名前をクリックします。

 画面右側から登録者のプロフィー ル情報が表示されます。

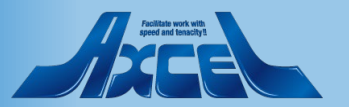

5-4.登録者へメール通知2

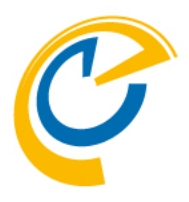

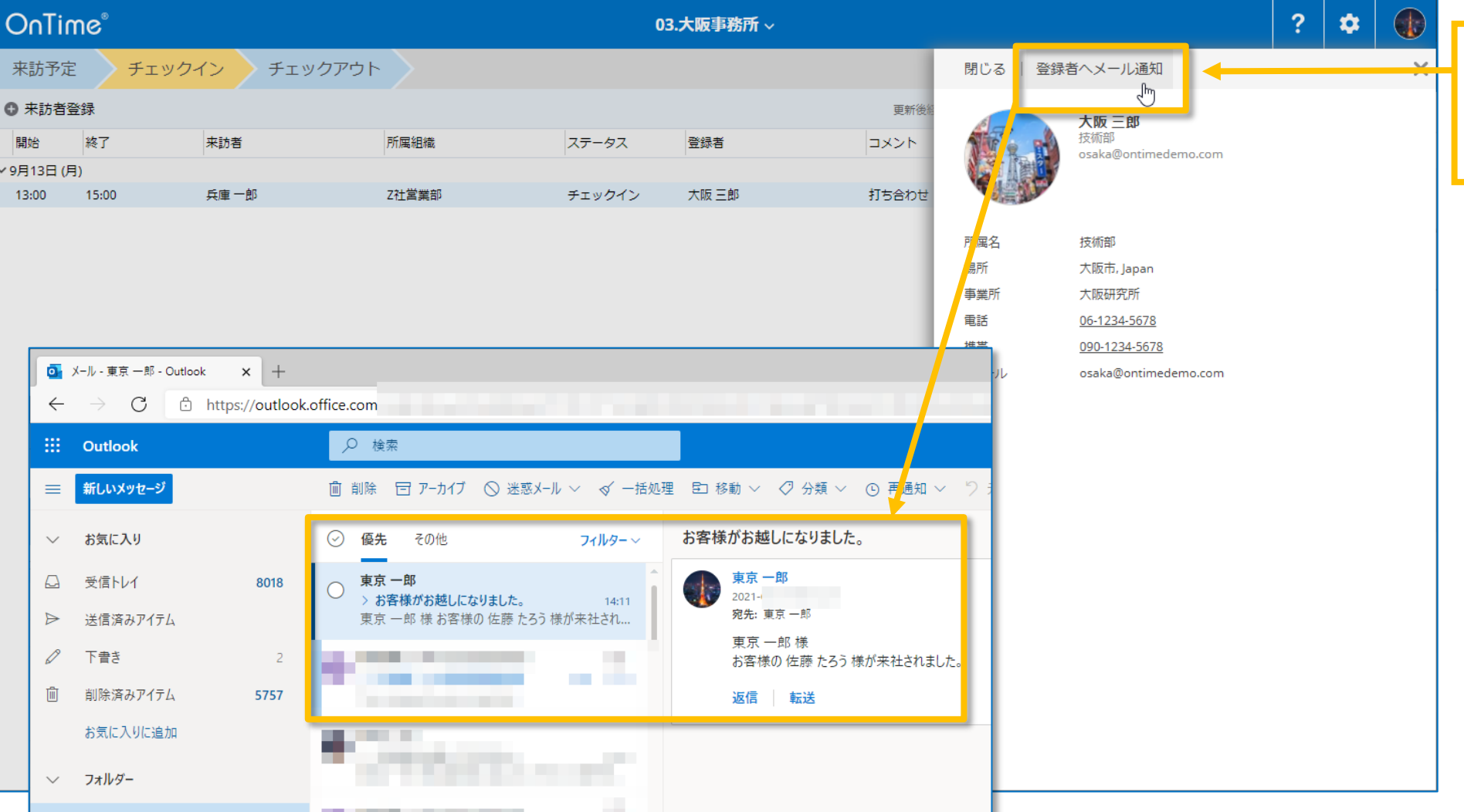

表示された登録者プロフィール画 面で「登録者へメール通知」をク リックします。

• 指定したメール件名と本文の内 容が登録者宛に通知されます。

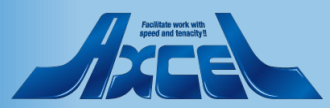

## 5-5.ゲストカードの印刷1

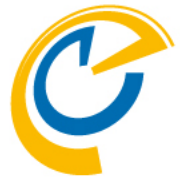

| OnTir              | ne°   |            |       | 03     | .大阪事務所 ~ |                 |                                                                                                    | ? 🌣 🌒 |   |                                                                                              |  |
|--------------------|-------|------------|-------|--------|----------|-----------------|----------------------------------------------------------------------------------------------------|-------|---|----------------------------------------------------------------------------------------------|--|
| 来訪予定               | チェック  | イン チェックアウト | • >   |        |          |                 |                                                                                                    | 全来訪者  |   |                                                                                              |  |
| ✿ 来訪者發             | 録     |            |       |        |          | 更新後経過時間: 0:08 😂 | チェックアウト   編集   印刷                                                                                                    |       |   | 「印刷」ボタンをクリックします。                                                                             |  |
| 開始                 | 終了    | 来訪者        | 所属組織  | ステータス  | 登録者      | コメント            |                                                                                                    |       |   |                                                                                              |  |
| ~9月13日 (月<br>13:00 | 15:00 | 后声 二郎      | 724   | チェックノン | 十匹二郎     | tītan#          | 兵庫 一郎                                                                                                    |       | • | 「印刷」ボタンをクリックすると、来                                                                            |  |
| 13:00              | 15:00 | 兵庫 一即      | 乙口高美市 | 719019 |          | 102476          | <ul> <li>所属組織 Z社営業部</li> <li>Eメール hyogo@axcel.</li> <li>登録者 ④ 大阪 三郎</li> <li>コメント 打ち合わせ</li> <li>1.案内 会議室にご案が</li> <li>2.連絡 電話で連絡</li> <li>3.ドリンク コーヒー</li> <li>履歴</li> <li>2021年1月28日</li> <li>11:53 登録者へ連絡<br/>対応: ④ 東京 一郎</li> <li>11:53 変更: 所属組織<br/>対応: ④ 東京 一郎</li> </ul> | :o.jp | • | 訪者向けのゲストカードPDFで出<br>力されます。<br>次ページへ<br>登録者へのメール通知も履歴欄<br>に「チェックイン」「来訪者情報の<br>変更」「登録者へ連絡」とそれぞ |  |
|                    |       |            |       |        |          |                 | 11:52 チェックイン<br>対応: • 東京 一郎                                                                                                    |       |   | れの履歴と実施時刻が記載されていることを確認できます。                                                                  |  |

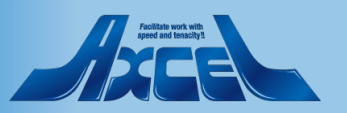

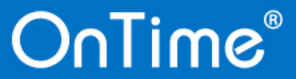

## 5-5.ゲストカードの印刷2

OnTime®

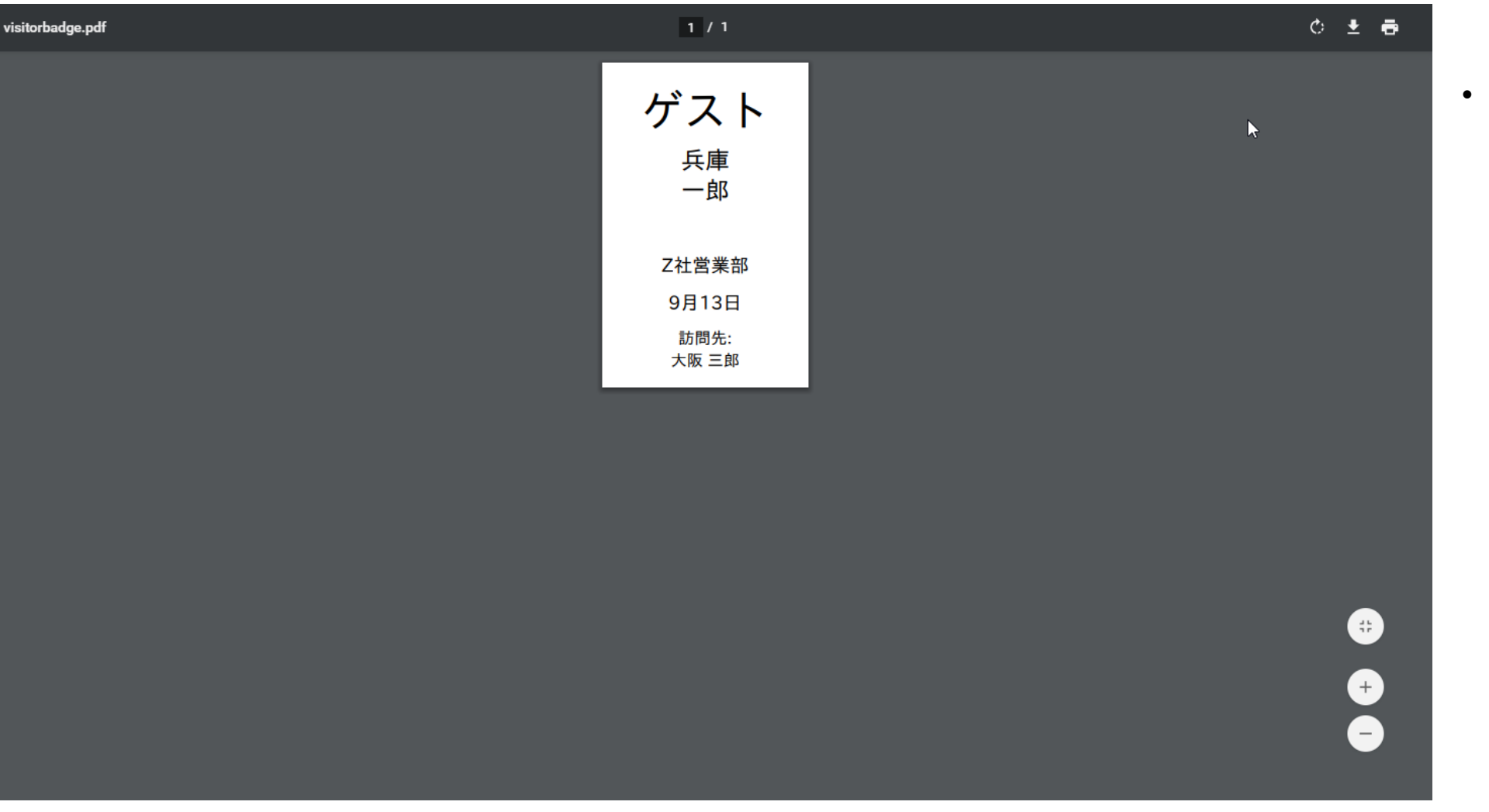

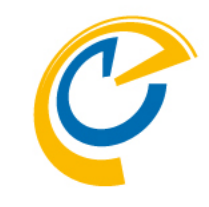

印刷ボタンで表示されるPDFです。
 サーマルプリンターなどで印刷して
 ご利用ください。

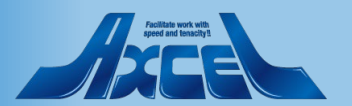

5-6. 来訪者のチェックアウト操作1

03.大阪事務所 ~

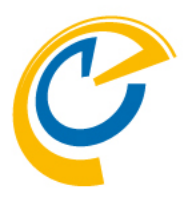

チェックアウト操作は「チェックイン」
 タブで行います。

?

編集 | 印刷

-

全来訪者

来訪者がチェックアウトする際に 「チェックアウト」ボタンをクリックし ます。

 チェックアウト時にもステータスが 「チェックイン」から「チェックアウト」 にかわり、履歴欄に記録として追 記されます。

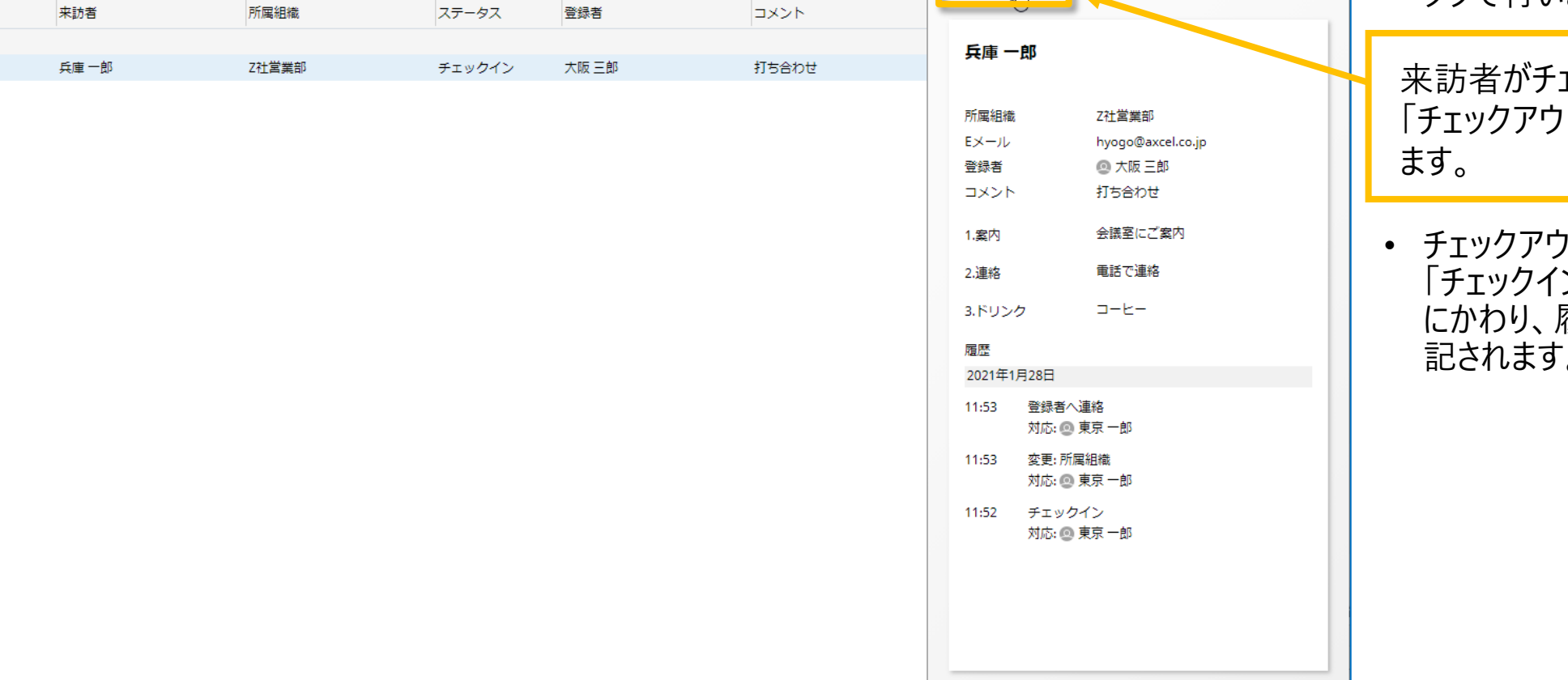

更新後経過時間: 1:18 📿

チェックアウト

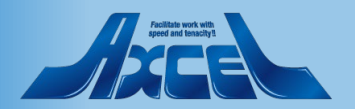

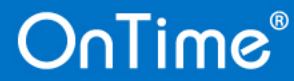

OnTime

来訪予定

来訪者登録

/9月13日(月)

開始

13:00

終了

15:00

チェックイン

チェックアウト

5-6.来訪者のチェックアウト操作2

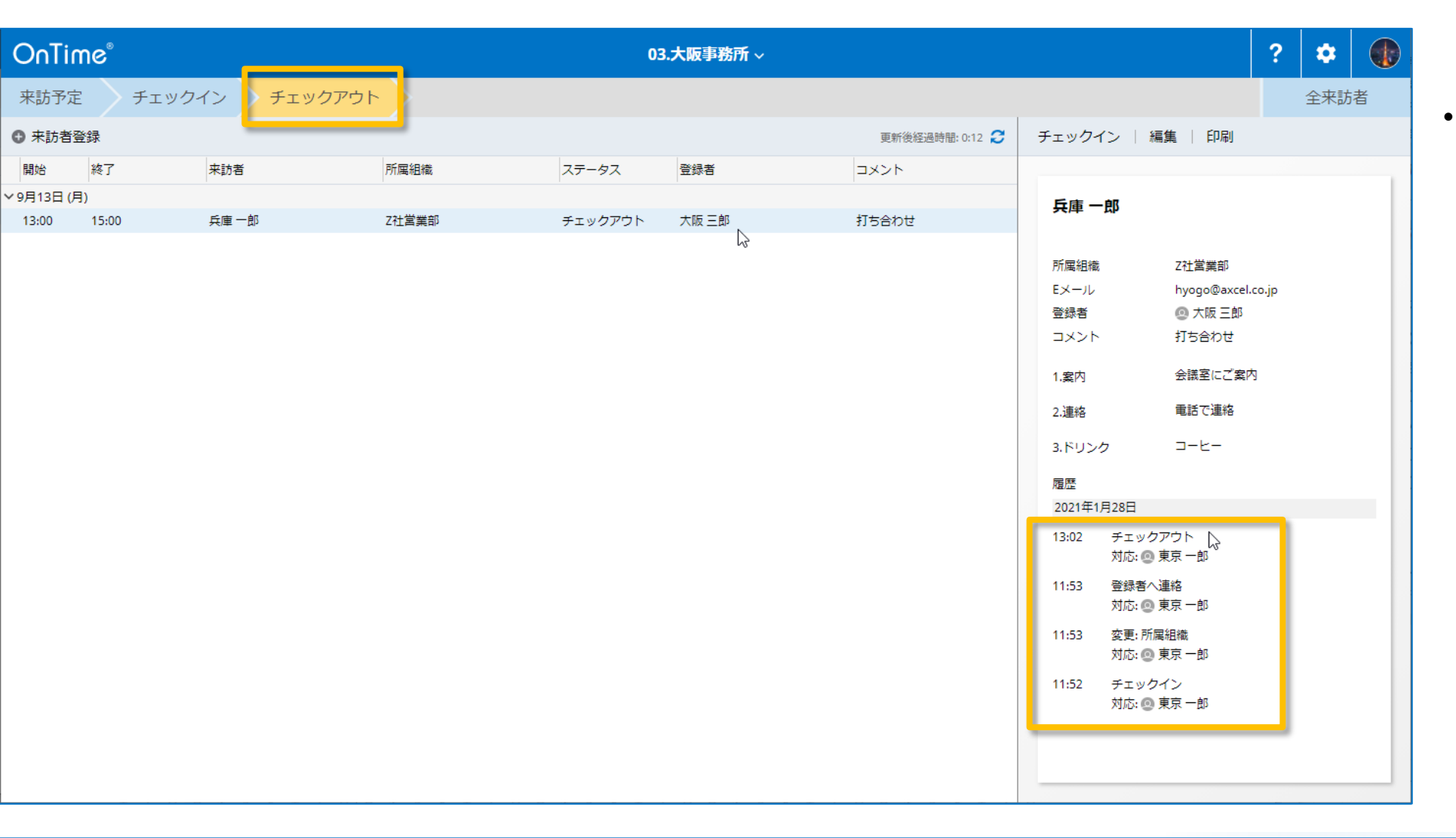

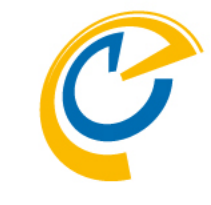

 ステータスが「チェックアウト」になる と該当する来訪者の予定はチェッ クアウトタブに移動し、履歴欄に チェックアウトした時刻が追記され ます。

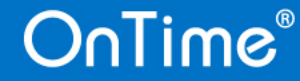

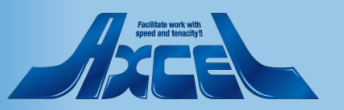

## 5-7.来訪予定/履歴の期間絞込み表示

 画面右端の全来訪者タブを開く と来訪期間の絞込み表示ができ ます。

\*

全来訪者

 来訪履歴の保持日数はOnTime 管理センターの来訪者管理設定 タブで設定できます。
 「2-5.来訪者管理の設定1」 を参照してください。

| Unit       | me        |                    |           | U3.入版争伤/// > |        |                 |           |                    |  |  |
|------------|-----------|--------------------|-----------|--------------|--------|-----------------|-----------|--------------------|--|--|
| 来訪予)       | 定 チェ      | ックイン チェック          | フアウト      |              |        |                 |           |                    |  |  |
| 開始 2021    | 年9月1日 (水) | ~ から 2021年9月30日(木) | ✓ ● 来訪者登録 |              |        | 更新後経過時間: 1:57 😂 | チェックイン    | 編集                 |  |  |
| 開始         | 終了        | 来訪者                | 所属組織      | ステータス        | 登録者    | コメント            |           |                    |  |  |
| 7 9月2日 (木) |           |                    |           |              |        |                 |           |                    |  |  |
| 10:00      | 11:30     | 河上 太郎              | A社        | チェックアウト      | 名古屋 二郎 |                 | ¥1/N 10 J |                    |  |  |
| / 9月9日 (7  | 木)        |                    |           |              |        |                 |           |                    |  |  |
| 10:30      | 12:00     | 栃木 武               | アクセル      | チェックアウト      | 東京一郎   |                 | 所属組織      | S社                 |  |  |
| /9月13日(    | (月)       |                    |           |              |        |                 | Eメール      | Hanako@axcel.co.jp |  |  |
| 13:00      | 15:00     | 兵庫一郎               | Z社営業部     | チェックアウト      | 大阪 三郎  | 打ち合わせ           | 登録者       | 💿 神戸 四郎            |  |  |
| /9月14日(    | (火)       |                    |           |              |        |                 | コメント      |                    |  |  |
| 15:00      | 17:00     | 松原 徹               | アクセル      | チェックアウト      | 大阪 三郎  |                 | 1. 宏内     | お迎えに行きます           |  |  |
| 15:00      | 17:00     | 松原2 徹              | アクセル      | チェックアウト      | 大阪 三郎  |                 | 100010    |                    |  |  |
| 15:00      | 17:00     | 松原3 徹              | アクセル      | チェックアウト      | 大阪 三郎  |                 | 2.連絡      | メールで連絡             |  |  |
| /9月24日(    | (金)       |                    |           |              |        |                 | 3.ドリンク    | 紅茶                 |  |  |
| 10:30      | 17:00     | 鈴木 花子              | S社        | 来訪予定         | 神戸 四郎  |                 |           |                    |  |  |
|            |           |                    |           |              |        |                 | 25 28     |                    |  |  |

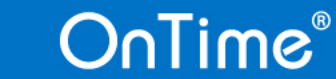

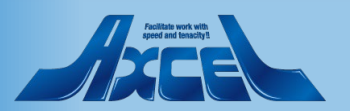